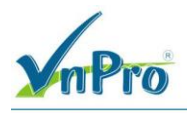

# LAB 1: CẤU HÌNH CƠ BẢN BAN ĐẦU TRONG SDWAN

### I. Sơ đồ

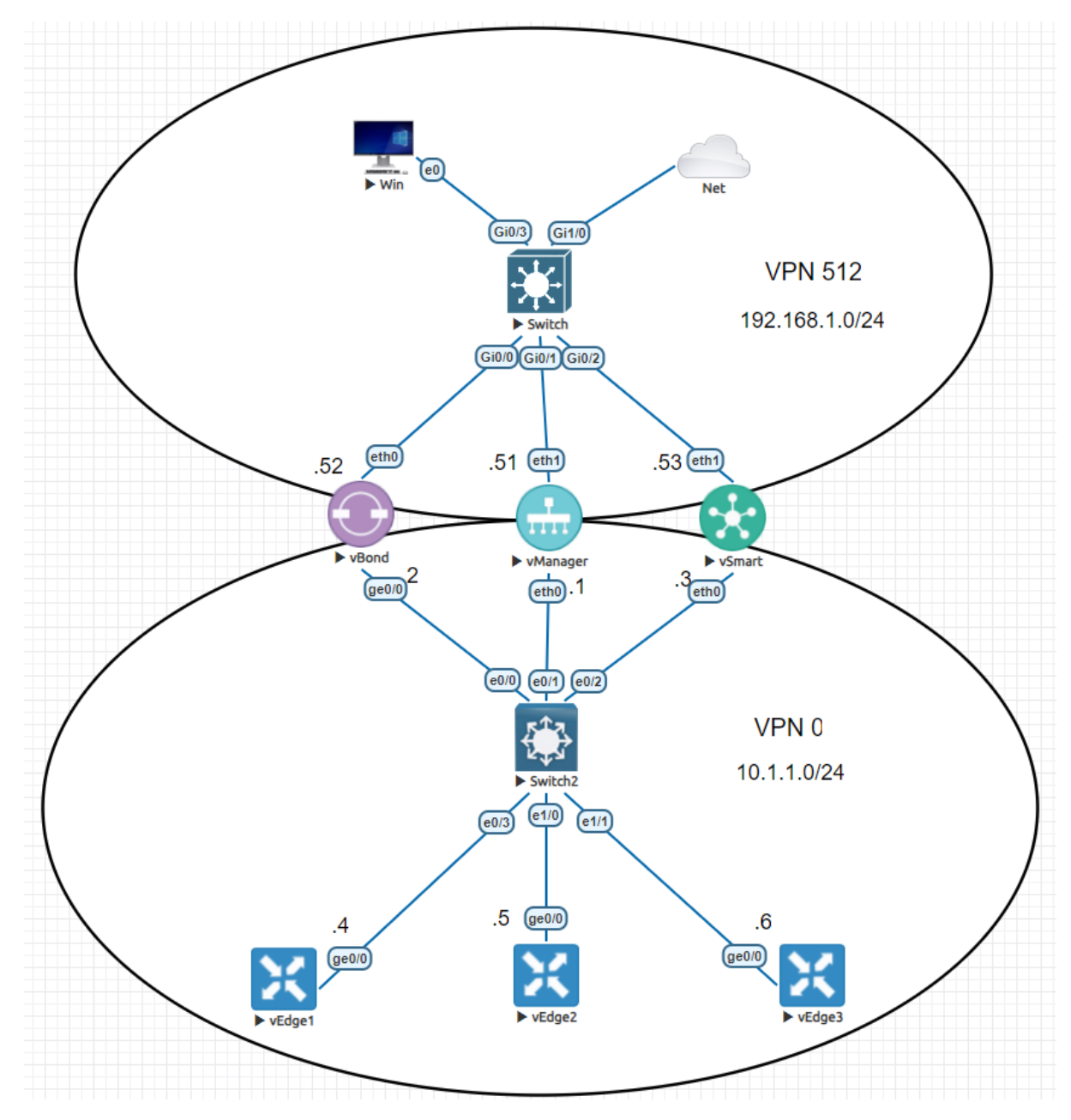

| Tên thiết bị | Username | Password | Version |
|--------------|----------|----------|---------|
| vManage      | admin    | Admin    | 20.10.1 |
| vBond        | admin    | Admin    | 20.10.1 |

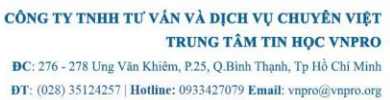

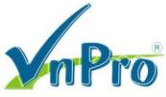

| vSmart | admin | Admin   | 20.10.1    |
|--------|-------|---------|------------|
| vEdge  | admin | Admin   | 20.10.1    |
| РС     |       | Test123 | Windows 10 |

### II. Yêu cầu

Kết nối và cấu hình địa chỉ IP thiết bị theo mô hình, để đảm bảo các địa chỉ IP WAN ở các site có thể thấy nhau.

Cấu hình bring-up SD-WAN controller: vManage, vBond, vSmart.

### III. Thực hiện:

3.1. Cấu hình các thiết bị để đảm bảo để bảo các địa chỉ IP WAN ở các site có thể thấy nhau Cấu hình vManage:

| config ter              |
|-------------------------|
| system                  |
| host-name vmanage       |
| system-ip 1.1.1.1       |
| site-id 1000            |
| organization-name VnPro |
| vbond 10.1.1.2          |
| vpn 0                   |
| interface eth0          |
| no shutdown             |
| ip address 10.1.1.1/24  |
| tunnel-interface        |
| allow-service all       |
| vpn 512                 |
| interface eth1          |
| no shutdown             |
| ip add 192.168.1.1/24   |
| commit and-quit         |

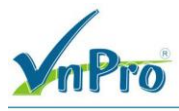

Cấu hình vSmart:

config ter system host-name vsmart system-ip 1.1.1.3 site-id 1000 organization-name VnPro vbond 10.1.1.2 vpn 0 interface eth0 no shutdown ip address 10.1.1.3/24 tunnel-interface allow-service all vpn 512 int eth1 no shutdown ip add 192.168.1.3/24 commit and-quit

#### Cấu hình vBond:

config ter system host-name vbond system-ip 1.1.1.2 site-id 1000 organization-name VnPro vbond 10.1.1.2 local vbond-only

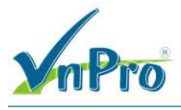

vpn 0 interface ge0/0 no shutdown ip address 10.1.1.2/24 tunnel-interface encapsulation ipsec allow-service all vpn 512 int eth0 no shutdown ip address 192.168.1.2/24 commit and-quit

Cấu hình vEdge 1:

| conf ter                |
|-------------------------|
| system                  |
| host-name vedge1        |
| system-ip 2.1.1.1       |
| site-id 1               |
| organization-name VnPro |
| vbond 10.1.1.2          |
| vpn 0                   |
| int ge0/0               |
| no shutdown             |
| ip add 10.1.1.4/24      |
| exit                    |
| vpn 512                 |
| int eth0                |
| no shutdown             |
| commit and-quit         |
|                         |

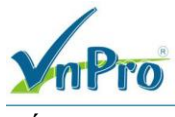

Cấu hình vEdge 2:

| conf ter                |
|-------------------------|
| system                  |
| host-name vedge2        |
| system-ip 3.1.1.1       |
| site-id 2               |
| organization-name VnPro |
| vbond 10.1.1.2          |
| vpn 0                   |
| int ge0/0               |
| no shutdown             |
| ip add 10.1.1.5/24      |
| exit                    |
| vpn 512                 |
| int eth0                |
| no shutdown             |
| commit and-quit         |
|                         |

Cấu hình vEdge 3:

conf ter system host-name vedge3 system-ip 4.1.1.1 site-id 3 organization-name VnPro vbond 10.1.1.2 vpn 0 int ge0/0 no shutdown ip add 10.1.1.6/24 exit vpn 512 int eth0 no shutdown

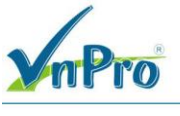

commit and-quit

3.2. Cấu hình bring-up SD-WAN controller: vManage, vBond, vSmart.

Sau khi đã cấu hình cơ bản cho cả 3 thành phần controller trong SD-WAN fabric ta tiến hành promote vManage lên thành CA( Certificate Authority)

- Dùng trình duyệt trên pc (trong sơ đồ lab) login vào vManage: https://192.168.1.1 với username: admin và password: Admin

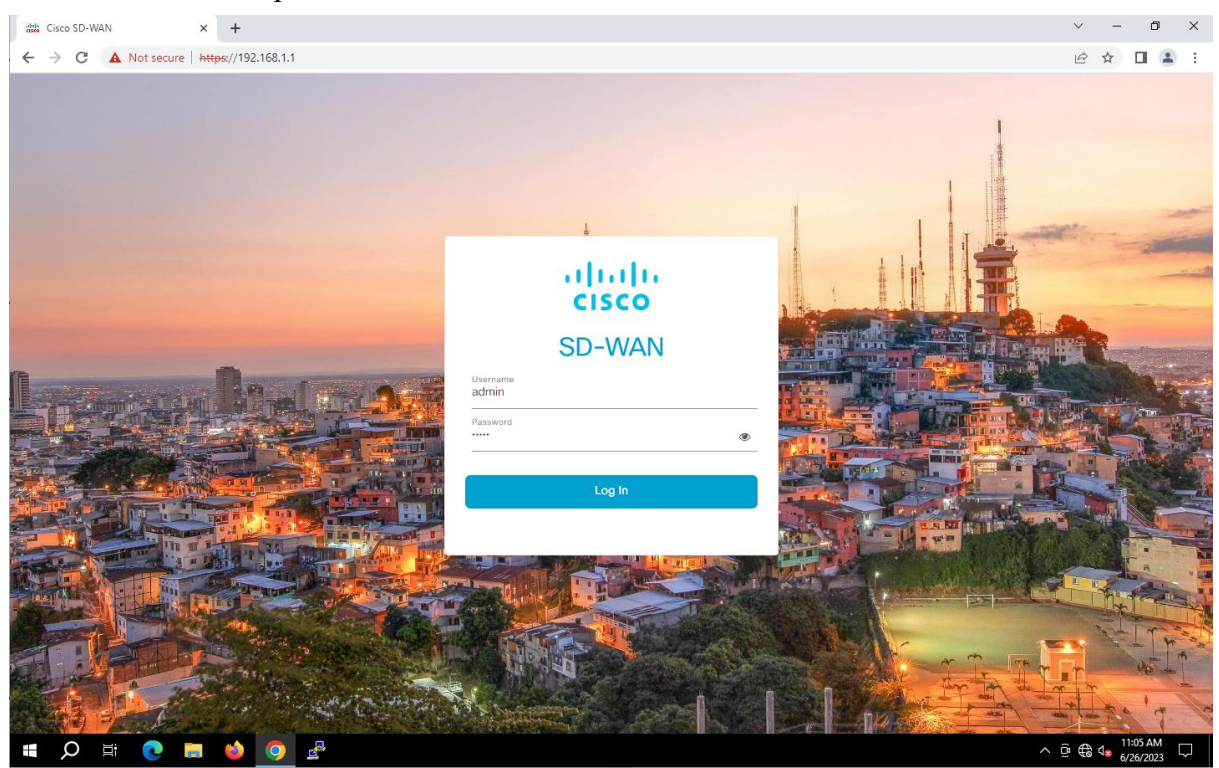

### IV. Kiểm tra:

Kết nối thành công vào vManage.

| mPro                          |                                                                                                    |                       |                       | 0                   |                | CÔNG TY TNHH TƯ VẦN VÀ<br>TRUN<br>ĐC: 276 - 278 Ung Văn Khiêm, P.2:<br>ĐT: (028) 35124257   Hotline: 0933 | <b>DIC</b><br>NG TA<br>5, Q.B<br>342707 | AM C<br>âM C<br>inh T<br>79 En | <b>Ų CH</b><br>FIN H<br>hạnh, 1<br>nail: vr | UYÊ<br>IQC<br>îp Hồ<br>ipro@ | N VIỆT<br>VNPRO<br>Chí Minh<br>vnpro.org |
|-------------------------------|----------------------------------------------------------------------------------------------------|-----------------------|-----------------------|---------------------|----------------|----------------------------------------------------------------------------------------------------|-----------------------------------------|--------------------------------|---------------------------------------------|------------------------------|------------------------------------------|
| Monitor - Overview Cisco SDWA | CONG TY THEH TU VÁN VÁ DICH VU CHUYÉN VIĘT<br>INUGO TÁM THAD U VPIENO<br>DE: 276 - 278 Ung Ván Kleim, 25.0 Kleim, 25.0 |                       |                       |                     |                |                                                                                                    |                                         |                                |                                             |                              |                                          |
| ← → C ▲ Not secure   http     | s://192.168.1.1/#/app/monitor2/ove                                                                                                    | erview                |                       |                     |                |                                                                                                    | Ė                                       | ☆                              |                                             | -                            | :                                        |
| ≡ Cisco SD-WAN                | Select Resource Gro                                                                                                    | up•                   |                       | Overview            | 1              |                                                                                                    | $\bigcirc$                              | $\equiv$                       | 0                                           | 4                            |                                          |
|                               | Over                                                                                                    | view Devices Tunne    | s App                 | olications Security | VPN More · 2   |                                                                                                    |                                         |                                |                                             |                              | Î                                        |
| Overview <sup>()</sup>        |                                                                                                    |                       |                       |                     |                | l                                                                                                    | 88                                      | =                              | 250                                         |                              | L                                        |
| CONTROLLERS                   |                                                                                                    | WAN Edges             | CERT                  | IFICATE STATUS      | LICENSING      | REBOOT                                                                                                    |                                         |                                |                                             |                              |                                          |
| 0 0<br>vBond vSmart           | 1<br>vManage                                                                                                    | ()<br>Reachable       | ()<br>Warni<br>1 Inva | ing<br>lid          | ()<br>Assigned | 0<br>Last 24 hrs                                                                                          |                                         |                                |                                             |                              | L                                        |
|                               |                                                                                                    |                       |                       |                     |                | 24 Hours                                                                                                  | ~                                       | Actio                          | ins 🗸                                       |                              |                                          |
| Site Health O                 | 24 Hour                                                                                                    | s Good Performing Sit | es 🗸                  | Tunnel Healt        | h ©            | 24 Hours Latency (ms) V Go                                                                                | ood Tu                                  | unnel                          | s 🗸                                         |                              |                                          |
|                               | * *                                                                                                    | *.                    |                       |                     |                | * <b>x</b> = 5                                                                                            |                                         |                                |                                             |                              |                                          |
| O<br>Sites                    |                                                                                                    |                       |                       |                     | 0<br>Tunnels   |                                                                                                    |                                         |                                |                                             |                              |                                          |
|                               | No Data                                                                                                    | to Display            |                       |                     |                | No Data to Display                                                                                        | 5 <b>A</b>                              | م<br>ا                         | 1:07 AM                                     |                              | <b>.</b>                                 |

Ở bài lab này chúng ta sẽ dùng vManage làm server chứng thực. Dùng openssl để tạo và ký certificates từ vshell

- Sau khi kết nối thành công vManage ta sẽ tiến hành promote vManage lên thành CA: dùng terminal console trên vManage:

+ Gõ lệnh vshell để vào Shell mode cấu hình openssl: "vshell"

+ Tiếp theo generate key RSA 2048 ta gõ lệnh : "openssl genrsa -out ROOTCA.key 2048"

+ Sau khi đã có key ta sẽ generate 1 ROOTCA ta gõ lệnh: "openssl req -x509 -new -nodes -key ROOTCA.key -sha256 -days 2000 -out ROOTCA.pem"

+ Tiếp theo ta gõ theo tùy chọn, còn không gõ gì thì cứ enter cho qua

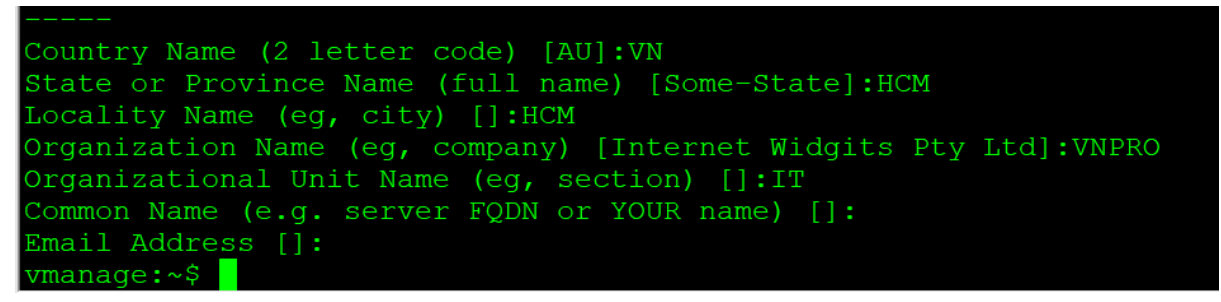

- Tiếp theo vào PC (trong sơ đồ lab) SSH vào vmanage với ip: 192.168.1.1

| nPro                               |                                         |                                                                                                    |                                                                                                    | CÔNG TY TNHH TƯ VẤN VÀ DỊCH VỤ CHUYÊN VIỆT<br>TRUNG TÂM TIN HỌC VNPRO<br>DC: 276 - 278 Ung Văn Khiêm, P.25, Q.Binh Thạnh, Tp Hồ Chí Minh<br>DT: (028) 35124257   Hotline: 0933427079 Email: vnpro@vnpro.org |
|------------------------------------|-----------------------------------------|----------------------------------------------------------------------------------------------------|----------------------------------------------------------------------------------------------------|----------------------------------------------------------------------------------------------------|
| 👑 Monitor - Overview Cisco SDWAT 🗙 | +                                       |                                                                                                    |                                                                                                    | ✓ – ∅ ×                                                                                                    |
| ← → C ▲ Not secure   http          | es://192.168.1.1/#/app/monitor2/overvie | W                                                                                                    |                                                                                                    | 🖻 🛧 🔲 😩 🗄                                                                                                    |
| ≡ Cisco SD-WAN                     | Select Resource Group                   | All Sites                                                                                                    | Overview                                                                                                    |                                                                                                    |
|                                    | Overview                                | Devices Tunne                                                                                                    | els Applications Security VPN More · 2                                                                                                    | Î                                                                                                    |
| Overview <sup>()</sup>             |                                         | PuTTY Configuration                                                                                                    | X                                                                                                    | 88 \Xi 🖬                                                                                                    |
| CONTROLLERS<br>O O<br>vBond vSmart | v<br>1 (<br>vManage R                   | Session     Logging     Terminal     Keyboard     Bel     Features     Window     Appearance     Behaviour     Translation | Basc options for your Puil I * session Basc options for your Puil I * session Host Name (prIP address) Port 192.168.1.1 22 Connection type: | REBOOT<br>O<br>Last 24 hrs                                                                                                    |
|                                    |                                         | Colours                                                                                                    | Default Settings Load                                                                                                    | 24 Hours ✓ Actions ✓                                                                                                    |
| Site Health $^{\odot}$             | 24 Hours                                | Data     Proxy     SSH     Serial     Telnet     Rlogin     SUPDUP                                                         | Save<br>Delete                                                                                                    | 24 Hours Latency (ms) ✓ Good Tunnels ✓                                                                                                    |
|                                    | **                                      | About                                                                                                    | Open Cancel                                                                                                    | * <b>x</b> *                                                                                                    |
| 0<br>Sites                         |                                         |                                                                                                    | <b>O</b><br>Turmets                                                                                                    |                                                                                                    |
|                                    | No Data to                              | Display                                                                                                    |                                                                                                    | No Data to Display                                                                                                    |
| 🖷 🔎 🛱 💽 関                          | 🐸 💽 🛃                                   |                                                                                                    |                                                                                                    | ∧ ⊕ € d <sub>#</sub> <sup>11:10</sup> AM                                                                                                    |

+ Ta vào shell mode với lệnh **vshell** gõ lệnh: **cat ROOTCA.pem** để đọc chứng chỉ số, sau đó ta copy chứng chỉ số đó từ begin đến end

| ₽ 192.168.1.1 - PuTTY                                                                                                    | _ | × |
|----------------------------------------------------------------------------------------------------|---|---|
| vmanage# vshell                                                                                                    |   | ^ |
| vmanage:~\$ cat ROOTCA.pem                                                                                                    |   |   |
| DEGIN CERTIFICATE                                                                                                    |   |   |
| PIIDDICCAIWGAWIDAGIOVGZGRAGUD/IILQCIDIZHJOHPS6CWDQIOKOZINVCNAQEL                                                                     |   |   |
| DAYDVOOKDAVWTIBSTZEIMAKAAIUEDINKOVKAKDGNVDAGNAUONDIIENIAOGAIUEDWWDDENNAQYW                                                           |   |   |
| DATDYQQRDAVWTIDSTZELHARGATOECWWCSYQWHICNAJIWAJIZHTEWODOWWHCNAJJQX<br>MAEZMTEWODUWWABGMOGWCOYDVOOCEWWTAEMMAGCATUECAWDSENNMOWWCGYDVOOH |   |   |
| DANIOOONDIAMBANVBAOMBVZOUEJEMONIJEHHAOGAIDECAWDBENNNOWWCGIDVQQII                                                                     |   |   |
| AOFBBOADgagEPADCCAOoCagEBATOMekOofTWaRNm2GfMwTrXk0Uw6mAEJHXWiT6ic                                                                    |   |   |
| Xzkm9x3X9930bk9KDbn3FHiMw0i63o4kHdNcBzHNadiid6S7veIa8VD+FflNnv0N                                                                     |   |   |
| iZ6AEzxvdvnZkvMK6ScvzIzfwLghDEJY0mP4Vk5AckcXClbU6fAklfWxeNTiAbeF                                                                     |   |   |
| by 3b2Xrt kH6iVafaRnF9PXd9wTo1T0uDWDVd8012aLt8bn0Ko2D022Bo2snXa5Nf                                                                   |   |   |
| BT47iDvH0YBz9b8B8xM0UxrceUpe4asJei+BHiTe9KTTGiAb60cG9PYfHITJFx8e                                                                     |   |   |
| /S8vOGHzOirrtT4eO4FtrfFtBkPR/ln49P+Bh3WMOKviLBFC2wFAAaNTMFFwHOVD                                                                     |   |   |
| VR00BBYEFHxVS/dKiRXVuisF+HkuHAodgiPgMB8GA1UdIw0YMBaAFHxVS/dKiRXV                                                                     |   |   |
| uisE+HkuHAodai PaMA8GA1UdEwEB/wOFMAMBAf8wDOYJKoZThwaNAOELBOADaaEB                                                                    |   |   |
| AE5sYb1rNNsdtC1+rHA04pzMaW9i05v1N1To0/WLKPi2iX+PW9sOiUhTba/apRwP                                                                     |   |   |
| cou6tcleb/LZWRBRMTGPaC6/F+NzXcXI//AKiVaO17P16N5stRYUWE9CFk3+tK3/                                                                     |   |   |
| Wgia/HisRv0WXAHO8ic0mDN1bM6/LfJXOJMUksWzHbCG8cJ/P8GFcaNFY638Wzp3                                                                     |   |   |
| kVg+TOzo/m5rmxJrLKGK8bCpaZYpXRvJOX5hP/KvudG+BeT4xWYSYvNrv+31wPe2                                                                     |   |   |
| Rnfljl0kSdhGFGsJxw7GoiYUfgHgnwvlvLF4ntIuxoTngRKP/wgvBFJCcHicSGuA                                                                     |   |   |
| z9Jg4b9I1CNLHiGbm+JPnTO=                                                                                                    |   |   |
| END CERTIFICATE                                                                                                    |   |   |
| vmanage:~\$                                                                                                    |   | ~ |
|                                                                                                    |   |   |

- Sau đó ta vào Administration  $\rightarrow$  Setting  $\rightarrow$  Controller Certificate Authorization  $\rightarrow$  chọn Enterprise Root Certificate rồi paste vào Certificate chọn Import & Save

Website: www.vnpro.vn | Forum: www.vnpro.org | Video: https://www.youtube.com/@vnpro149

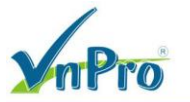

 TRUNG TÂM TIN HỌC VNPRO

 ĐC: 276 - 278 Ung Văn Khiêm, P.25, Q.Bình Thạnh, Tp Hồ Chí Minh

DT: (028) 35124257 | Hotline: 0933427079 Email: vnpro@vnpro.org

| 43 🔲 🕸 💋 💶 🕒 🚯 🕃                                                                                                    |                                                                                                    |                                        |                     |               |                                    |                              |
|----------------------------------------------------------------------------------------------------|----------------------------------------------------------------------------------------------------|----------------------------------------|---------------------|---------------|------------------------------------|------------------------------|
| 🐝 Monitor - Overview Cisco SDWA1 🗙                                                                                                    | +                                                                                                    |                                        |                     |               |                                    | ~ - 0 ×                      |
| ← → C ▲ Not secure   http:                                                                                                    | s://192.168.1.1/#/app/monitor2/overview                                                                                                    |                                        |                     |               |                                    | 🖻 🖈 🔲 😩 :                    |
| Cisco SD-WAN                                                                                                    |                                                                                                    |                                        | Overview            |               |                                    |                              |
| $\sim$ Monitor                                                                                                    | > Settings                                                                                                    | nnels Ap                               | plications Security | VPN More · 2  |                                    |                              |
| ိုပ္ပို Configuration                                                                                                    | Manage Users                                                                                                    |                                        |                     |               |                                    | 88 😑 🔛                       |
| 💥 Tools                                                                                                    | Cluster Management  Integration Management                                                                                                    | CER                                    | TIFICATE STATUS     |               | REBOOT                             |                              |
| 谷 Maintenance                                                                                                    | > Root CA Management                                                                                                    | 0<br>Warr                              | ning                | 0<br>Assigned | 0<br>Last 24 hrs                   |                              |
|                                                                                                    | Disaster Recovery     VPN Groups                                                                                                    | 1 Inv                                  | alid                |               |                                    |                              |
| 🔎 Workflows                                                                                                    | > Colo Groups                                                                                                    |                                        |                     |               | 24 H                               | ours 🗸 Actions 🗸             |
| Reports                                                                                                    | VPN Segments                                                                                                    | Sites 🗸                                | Tunnel Healtl       | n ©           | 24 Hours Latency (ms) $\checkmark$ | Good Tunnels ∨               |
| C Analytics                                                                                                    | License Management     Resource Group                                                                                                    |                                        |                     |               | * * *.                             |                              |
|                                                                                                    |                                                                                                    |                                        |                     | 0<br>Tunnels  |                                    |                              |
| A admin Sign C                                                                                                    | Dut                                                                                                    |                                        |                     |               | No Data to Displa                  | ау                           |
| https://192.168.1.1/#/app/administration/settin                                                                                                    | gs                                                                                                    |                                        | _                   |               | -                                  | -                            |
| 📕 🔎 🖬 💽 肩                                                                                                    | ڬ 🧿 🗳                                                                                                    |                                        |                     |               |                                    | ^ ⊕ ⊕ 4 <b>8</b> 6/26/2023 ♥ |
| dth Administration - Settings Cisco SI 🗙                                                                                                    | +                                                                                                    |                                        |                     |               |                                    | ~ - 0 ×                      |
| ← → C ▲ Not secure   https                                                                                                    | x//192.168.1.1/#/app/administration/settings                                                                                                    |                                        |                     |               |                                    | 🖻 🖈 🔲 😩 :                    |
| ≡ Cisco SD-WAN                                                                                                    | Select Resource Group•                                                                                                    |                                        | Settir              | igs           |                                    | △ ≡ ⊘ ₽                      |
| Administration S                                                                                                    | Settings                                                                                                    |                                        |                     |               |                                    | •                            |
| Controller Certificate Authori                                                                                                    | zation Cisco                                                                                                    |                                        |                     |               |                                    |                              |
| Certificate Signing by: O Cisco                                                                                                    | o (Recommended) O Digicert O Manual                                                                                                    | <ul> <li>Enterprise Root Ce</li> </ul> | rtificate           |               |                                    |                              |
| Certificate                                                                                                    |                                                                                                    |                                        |                     |               |                                    | Select a file                |
| DANIQODXDJAMBgIVBAOMBVZOU<br>DANIQODXDJAMBgIVBAOMBVZOU<br>AQEBBQADggEPADCCAQCGgBE<br>Xzkm9x3Y930b4KDtn3FHJMvC<br>JZ6AFzxydvnZkyMK6ScyztzfvLqhL<br>bx3b2XftKH6JydfqRsF9zdzMvIDT<br>BT47JDyHQYBz9b8B&MQUxrceU                                                                                | or equication of painteende in USCAIN Development<br>InFIMQewCQTVVQQLDAJ.VDCCASINDQYIKAZIInvoh<br>IAIOMekQQTVVgRNmZKMwTXK0Uv6mAZHXVNlig<br>IgöaAktHalteShiNqjidisSYselaVb eFtINygoN<br>SEJYQmP4Vk5AckcXCInU6fAk1fWxeNTJAheE<br>QUWDVdBQ1AqLtBinOK02002Aba5NaSNf<br>peda.sule AbiliteKilGiAb80cG89YtNITJFX88                  | Daddii.                                |                     |               |                                    |                              |
| /SPyOGH2QimT4eQ4EHFR8PRPU<br>VR00BYEFHxV5(d)QFHku<br>ujF+HkuHAdqHpMA8GA1UdE<br>AE5sYb1Nh3dCi+HAAQ2MAWY<br>qCUEig1eb/LZWR8PMGPaCFH_<br>WgjjaH3R-WVXAFQ5cmONIbM<br>kVg_1Q2g/mSmw.JLKGKBCpaCF<br>Rn(I) 0x6smGFGa1.wv7<br>GNUGPGFGL0WAGAU<br>29.Jqdb9ICNLHGbm+JPhTC=<br>====FDC GPTEFICAFT==== | p499-BosyMOKOJLEECANEAAATIMEEMHOYD<br>UHAodqipAbBGAI UhdiwYMBaAFHXYS/GHZRW<br>EEIwoCFMAMBAT8WOQYLICoZhwcNAQELBQADagEB<br>BoyNi 100/WLRZyJX-RWB3QUIHAIagRAW<br>N2X3QJ/XA(VNO17P1 FM588H7UWE9CFK3+K3/<br>HG.LUXA,JULUexHECOBL/PBGCAHYC38Wp23<br>(pXRAUQX5hP/KyudG+BeT4xWYSYyNn+3h/Pe2<br>nwr1vLF4ntluxoTngRKP/yagABFJCCHicSGuA |                                        |                     |               |                                    |                              |
|                                                                                                    |                                                                                                    |                                        |                     |               |                                    |                              |
| Set CSR Properties                                                                                                    |                                                                                                    |                                        |                     |               |                                    |                              |
| Set CSR Properties Import & Save                                                                                                    | Cancel                                                                                                    |                                        |                     |               |                                    |                              |
| □ Set CSR Properties         Import & Save                                                                                                    | Cancel                                                                                                    |                                        |                     |               |                                    |                              |

Ta chỉnh lại :

+ Organization name: "VnPro"

| mPro                                                      |                                       |          | CÔNG TY TNHH TƯ VẤN VÀ DỊCH VỤ CHUYÊN VIỆT<br>TRUNG TÂM TIN HỌC VNPRO<br>ĐC: 276 - 278 Ung Văn Khiêm, P.25, Q.Binh Thạnh, Tọ Hồ Chí Minh<br>DT: (028) 35124257   Hotline: 0933427079 Email: vnpro@vnpro.org |  |
|-----------------------------------------------------------|---------------------------------------|----------|----------------------------------------------------------------------------------------------------|--|
| + Vbond: " <b>10.1.1.2</b> "                              |                                       |          |                                                                                                    |  |
| dt Administration - Settings Cisco SI × +                 | Administration - Settings Cisco S 🗙 + |          |                                                                                                    |  |
| ← → C ▲ Not secure   https://192.168.1.1/#/app/administra | ation/settings                        |          | ピ ☆ □ 🚨 :                                                                                                    |  |
| ■ Cisco SD-WAN ② Select Resource G                        | iroup▼                                | Settings |                                                                                                    |  |
| Administration Settings                                   |                                       |          |                                                                                                    |  |
| Organization Name                                         | VnPro                                 |          | View   Edit                                                                                                    |  |
| vBond                                                     | 10.1.1.2 : 12346                      |          | View   Edit                                                                                                    |  |
| Alarm Notifications                                       | Disabled                              |          | View   Edit                                                                                                    |  |
| Hardware WAN Edge Certificate Authorization               | Onbox                                 |          | View   Edit                                                                                                    |  |
| Controller Certificate Authorization                      | Enterprise                            |          | View   Edit                                                                                                    |  |
| WAN Edge Cloud Certificate Authorization                  | Automated                             |          | View   Edit                                                                                                    |  |
| Certificate Revocation List                               | Disabled                              |          | View   Edit                                                                                                    |  |
| Web Server Certificate                                    | 18 Jun 2026 2:34:11 PM                |          | CSR   Certificate                                                                                                    |  |
| Enterprise Feature Certificate Authorization              |                                       |          | View   Edit                                                                                                    |  |
| Umbrella DNS Certificate                                  |                                       |          | View   Edit                                                                                                    |  |
| Enforce Software Version (ZTP)                            |                                       |          | View   Edit                                                                                                    |  |
|                                                           |                                       |          |                                                                                                    |  |

==> vManage đã được promote lên thành CA

- Dùng vManage để ký chứng thực cho vManage, vSmart, vBond.

#### Vmanage

+ Truy cập vào giao diện web để tạo một yêu cầu ký chứng thực

+ Configuration  $\rightarrow$  Certificates  $\rightarrow$  Controllers  $\rightarrow$  vManage  $\rightarrow$  Generate CSR  $d\hat{e}$  tạo file vmanage csr

CÔNG TY TNHH TƯ VÁN VÀ DỊCH VỤ CHUYÊN VIỆT

TRUNG TÂM TIN HỌC VNPRO

**Đ**C: 276 - 278 Ung Văn Khiêm, P.25, Q.Bình Thạnh, Tp Hồ Chí Minh **Đ**T: (028) 35124257 | **Hotline**: 0933427079 **Email**: vnpro@vnpro.org

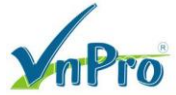

|                                               |                           |                                            |               |                     |                      | ĐT: (                 | 028) 35124257   Hotline: 09 | 334270     | 79 E.m.                 | iii: vn      | .pro@vn    |
|-----------------------------------------------|---------------------------|--------------------------------------------|---------------|---------------------|----------------------|-----------------------|-----------------------------|------------|-------------------------|--------------|------------|
| 🗱 Configuration - Certificates Cisco 🗙        | +                         |                                            |               |                     |                      |                       |                             | ~          | -                       | ٥            | ×          |
| ← → C ▲ Not secure   ht                       | <del>tps</del> ://192.16  | 8.1.1/#/app/config/certificates/vedgelist  | _             |                     |                      |                       |                             | Ê          | \$                      |              | <b>a</b> : |
| Cisco SD-WAN                                  |                           |                                            |               |                     | Certificates         |                       |                             | $\bigcirc$ | $\equiv$                | ?            | 4          |
|                                               |                           |                                            | ge List       | Controllers         | TLS Proxy            |                       |                             |            |                         |              | ŕ          |
| Monitor                                       |                           | Devices                                    |               |                     |                      |                       |                             |            |                         |              |            |
| Configuration                                 | >                         | TLS/SSL Proxy                              |               |                     |                      |                       |                             |            |                         |              |            |
| . 🛠 Tools                                     | >                         | Certificates                               |               |                     |                      |                       |                             |            |                         | 3            |            |
|                                               |                           | Network Design                             |               |                     |                      |                       | Total Rows:                 | ) (        | ⊻ ژ                     | \$ <u>\$</u> |            |
| solution internance                           |                           | Policies                                   | Enterp        | orise Cert Serial N | o Certifi            | icate Expiration Date | Subject SUDI serial #       |            | Action                  |              |            |
| Administration                                |                           | Security                                   | No da         | ta available        |                      |                       |                             |            |                         |              |            |
| Workflows                                     |                           | Network Hierarchy                          |               |                     |                      |                       |                             |            |                         |              |            |
| Reports                                       |                           | Unified Communications                     |               |                     |                      |                       |                             |            |                         |              |            |
| Analytics                                     |                           | Cloud onRamp for SaaS                      |               |                     |                      |                       |                             |            |                         |              |            |
| 1                                             |                           | Cloud onRamp for laaS                      |               |                     |                      |                       |                             |            |                         |              |            |
| -                                             |                           | Cloud onRamp for Multicloud                |               |                     |                      |                       |                             |            |                         |              |            |
|                                               |                           | Cloud onRamp for Colocation                |               |                     |                      |                       |                             |            |                         |              |            |
|                                               |                           |                                            |               |                     |                      |                       |                             |            |                         |              |            |
| -<br>-<br>-                                   |                           |                                            |               |                     |                      |                       |                             |            |                         |              |            |
| 🛆 admin Sigr                                  | Out                       |                                            |               |                     |                      |                       |                             |            |                         |              |            |
| Https://192.168.1.1/#/app/config/certificates | /vedgelist                | <b>9</b>                                   |               |                     |                      |                       | ^                           | @ €        | d <mark>⊗</mark> 6/2    | 21 AM        |            |
|                                               |                           |                                            |               |                     |                      |                       |                             |            |                         |              |            |
| the Configuration - Certificates Cisco ×      | +                         |                                            |               |                     |                      |                       |                             | ~          | -                       | ٥            | ×          |
| ← → C ▲ Not secure   ht                       | <del>tps</del> ://192.168 | 8.1.1/#/app/config/certificates/controller |               |                     |                      |                       |                             | È          | ☆                       |              | <b>1</b> : |
| ≡ Cisco SD-WAN                                | ⊙ s                       | elect Resource Group+                      |               |                     | Certificates         |                       |                             | $\bigcirc$ | Ξ                       | 0            | 4          |
|                                               |                           |                                            |               |                     |                      |                       | last                        |            | lificato                |              | Â          |
|                                               |                           |                                            |               |                     |                      |                       | Inst                        | all Cen    | uncate                  |              |            |
|                                               |                           | v                                          | /AN Edge List | Controllers         | TLS Proxy            |                       |                             |            |                         |              | - 1        |
| Send to vBond                                 |                           |                                            |               |                     |                      |                       |                             |            |                         |              |            |
| Q Search                                      |                           |                                            |               |                     |                      |                       |                             |            | 7                       | 7            |            |
|                                               |                           |                                            |               |                     |                      |                       | Total Rows:                 | i ƙ        | ₹ ₹                     | ŝ            |            |
| > Operation Status                            | Controller T              | ype Hostname Syste                         | m IP S        | ite ID Certi        | ficate Serial        | Expiration Date       | uuid vEdge Lis.             | . Devic    | a                       |              |            |
| > N/A                                         | vManage                   | vmanage 1.1.1                              | .1 1          | 000 No c            | ertificate installed | -                     | 2f3ef Sync                  | 1.1.1      |                         |              |            |
|                                               |                           |                                            |               |                     |                      |                       |                             | Vie        | w CSR                   | feete        |            |
|                                               |                           |                                            |               |                     |                      |                       |                             | Ge         | nerate                  | CSR          | , lmj      |
|                                               |                           |                                            |               |                     |                      |                       |                             | Re:<br>Inv | set RSA<br>alidate      |              | Ŭ          |
|                                               |                           |                                            |               |                     |                      |                       |                             |            |                         |              |            |
|                                               |                           |                                            |               |                     |                      |                       |                             |            |                         |              |            |
|                                               |                           |                                            |               |                     |                      |                       |                             |            |                         |              |            |
|                                               |                           |                                            |               |                     |                      |                       |                             |            |                         |              |            |
|                                               |                           |                                            |               |                     |                      |                       |                             |            |                         |              |            |
|                                               |                           |                                            |               |                     |                      |                       |                             |            |                         |              |            |
| 🖪 🔎 📑 👧 📒                                     | 6                         |                                            |               |                     |                      |                       | _                           | ē #        | 11:<br>4 <mark>8</mark> | 20 AM        | ,<br>L     |

Website: www.vnpro.vn | Forum: www.vnpro.org | Video: https://www.youtube.com/@vnpro149

| npro                                 |                                 |                                                                                                    | <b>ĐC</b> : 276 - 278 Ung Va<br><b>ĐT</b> : (028) 35124257 | n Khiêm, P.25, Q.Binh<br>Hotline: 0933427079 E | Thạnh,<br>(mail: y | npro | @vi |
|--------------------------------------|---------------------------------|----------------------------------------------------------------------------------------------------|------------------------------------------------------------|------------------------------------------------|--------------------|------|-----|
| Configuration - Certificates Cisco 🗙 | +                               |                                                                                                    |                                                            | ~                                              | -                  | ٥    | 1   |
| → C ▲ Not secure   http              | s://192.168.1.1/#/app/config/ce | lificates/controller                                                                                                    |                                                            | Ê                                              | ☆                  |      | -   |
| ≡ Cisco SD-WAN                       | Select Resource G               | roup • Certificates                                                                                                    |                                                            | $\bigcirc$                                     | 1                  | 0    | l   |
|                                      |                                 | CSR                                                                                                    | ×                                                          | Install Cer                                    | tificate           | ,    |     |
| Send to vBond                        |                                 | ID Address: 1111                                                                                                    |                                                            |                                                |                    |      |     |
| Q Search                             |                                 | IP Address: 1.1.1.1 Downloa                                                                                                    | ad                                                         |                                                |                    |      |     |
| Controller Type H                    | ostname System                  | BEGIN CERTIFICATE REQUEST<br>MIIDRzCCAIBCAQAwgcYxCzAJBgN/BAYTAI/VTMRMwEQYDVQQIEwpDYWxpZ<br>m9ybmlh                                                                                                    | Certificate Serial                                         | Total Rows: 1                                  | °<br>⊒ ±           |      |     |
| > vManage v                          | nanage 1.1.1.1                  | MRBRUWI DVCUREMII TWAISHISZI EDWAWGA (CEUMIPVIIGURIGY)DV0g<br>NVBACTUNK)<br>c2NVIFN653RibXMX28BBgNVBAMTOn2YWSh22UtMmYzZWYM2YND0iMyO<br>ONGY4<br>LWI2NTEIZDQxNVIWYTVIMbILTAudmiwdGvSSpj220xjAgBgkqhkiG9w0BCQE<br>W<br>E3N1 HBvcnRAdmiwdGvSYSjb20wggEMA0GCSqGSib3DQEBAQUAAIBDw<br>AwggBt<br>A0BAQDACUbRd4RaWNGAqMqSLLNWavUHxvxmnM1HyXV4A9VGVAOSn<br>pieLu60 | No certificate installed                                   | Sync 1.1.                                      | 1. ••••            |      |     |

Sau khi tạo xong file csr, ta dùng khóa ROOTCA.key để ký file vmanage\_csr ta vừa tạo ra với câu lệnh như sau: openssl x509 -req -in vmanage\_csr -CA ROOTCA.pem -CAkey ROOTCA.key -CAcreateserial -out vmanage.crt -days 2000 -sha256 ==> tạo file vmanage.crt Kiểm tra kết quả là: đã ký thành công

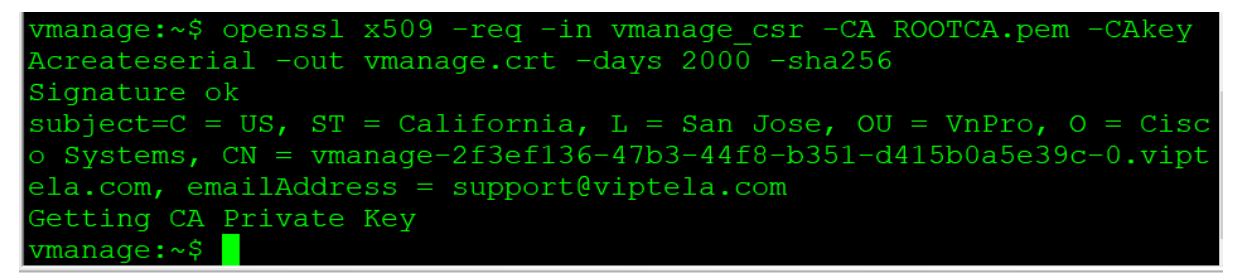

- Ta vào trong PC (trong sơ đồ lab) vào putty gõ địa chỉ **192.168.1.1** rồi SSH Dùng lệnh **cat vmanage.crt** để đọc file *vmanage.crt* 

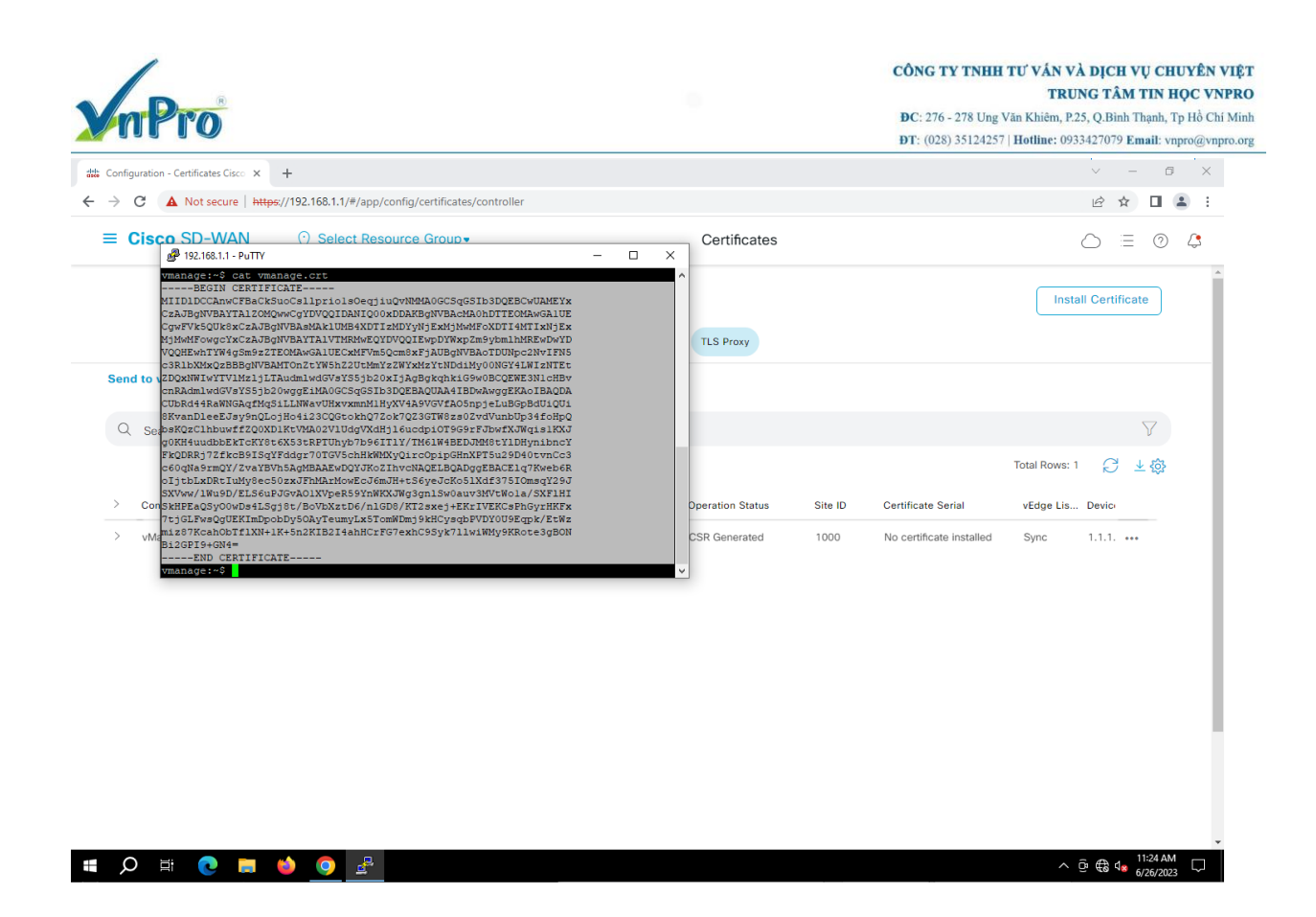

- Và cài đặt chứng thực trên giao diện web: Configuration  $\rightarrow$  Certificates  $\rightarrow$  Controllers  $\rightarrow$  Install Certificate:

| 👑 Configuration - Certificates Cisco 🗙 | +                        |                                            |         |             |                  |         |                          | ~               | - 6                   | ×          |
|----------------------------------------|--------------------------|--------------------------------------------|---------|-------------|------------------|---------|--------------------------|-----------------|-----------------------|------------|
| ← → C ▲ Not secure   htt               | <del>tps</del> ://192.16 | 8.1.1/#/app/config/certificates/controller |         |             |                  |         |                          | Ê               | ☆ 🔲                   | <b>.</b> : |
| Cisco SD-WAN                           |                          |                                            |         |             | Certificates     |         |                          | $\bigcirc$      | ≡ ⊘                   | 4          |
| 🥢 Monitor                              |                          | Devices                                    |         |             |                  |         |                          | Install Cert    | ificate               |            |
| °¦° Configuration                      |                          | TLS/SSL Proxy                              | ge List | Controllers | TLS Proxy        |         |                          |                 |                       |            |
| 💥 Tools                                |                          | Certificates Network Design                |         |             |                  |         |                          |                 |                       |            |
| දිිුි Maintenance                      |                          | Templates                                  |         |             |                  |         |                          |                 | Y                     | - 1        |
| Q. Administration                      | >                        | Policies                                   |         |             |                  |         |                          | Total Rows: 1   | ∜ ±‡                  | . 1        |
|                                        |                          | Security                                   |         | uuid        | Operation Status | Site ID | Certificate Serial       | vEdge Lis Devic |                       | . 1        |
| C Workflows                            |                          | Network Hierarchy                          |         | 2f3ef       | CSR Generated    | 1000    | No certificate installed | Sync 1.1.1      | . •••                 | . 1        |
| - Reports                              |                          | Unified Communications                     |         |             |                  |         |                          |                 |                       | . 1        |
| Analytics                              |                          | Cloud onRamp for SaaS                      |         |             |                  |         |                          |                 |                       | - 1        |
|                                        |                          | Cloud onRamp for laaS                      |         |             |                  |         |                          |                 |                       | . 1        |
|                                        |                          | Cloud onRamp for Multicloud                |         |             |                  |         |                          |                 |                       | - 1        |
|                                        |                          | Cloud onRamp for Colocation                |         |             |                  |         |                          |                 |                       | . 1        |
|                                        |                          |                                            |         |             |                  |         |                          |                 |                       | . 1        |
|                                        |                          |                                            |         |             |                  |         |                          |                 |                       | - 1        |
| 🛆 admin Sign                           | Out                      |                                            |         |             |                  |         |                          |                 |                       |            |
| <b>≡ ○ ≡</b>                           | ۵                        |                                            |         |             |                  |         |                          | ^ @ €           | 11:24 AM<br>6/26/2023 | , 🖵        |

Website: www.vnpro.vn | Forum: www.vnpro.org | Video: https://www.youtube.com/@vnpro149

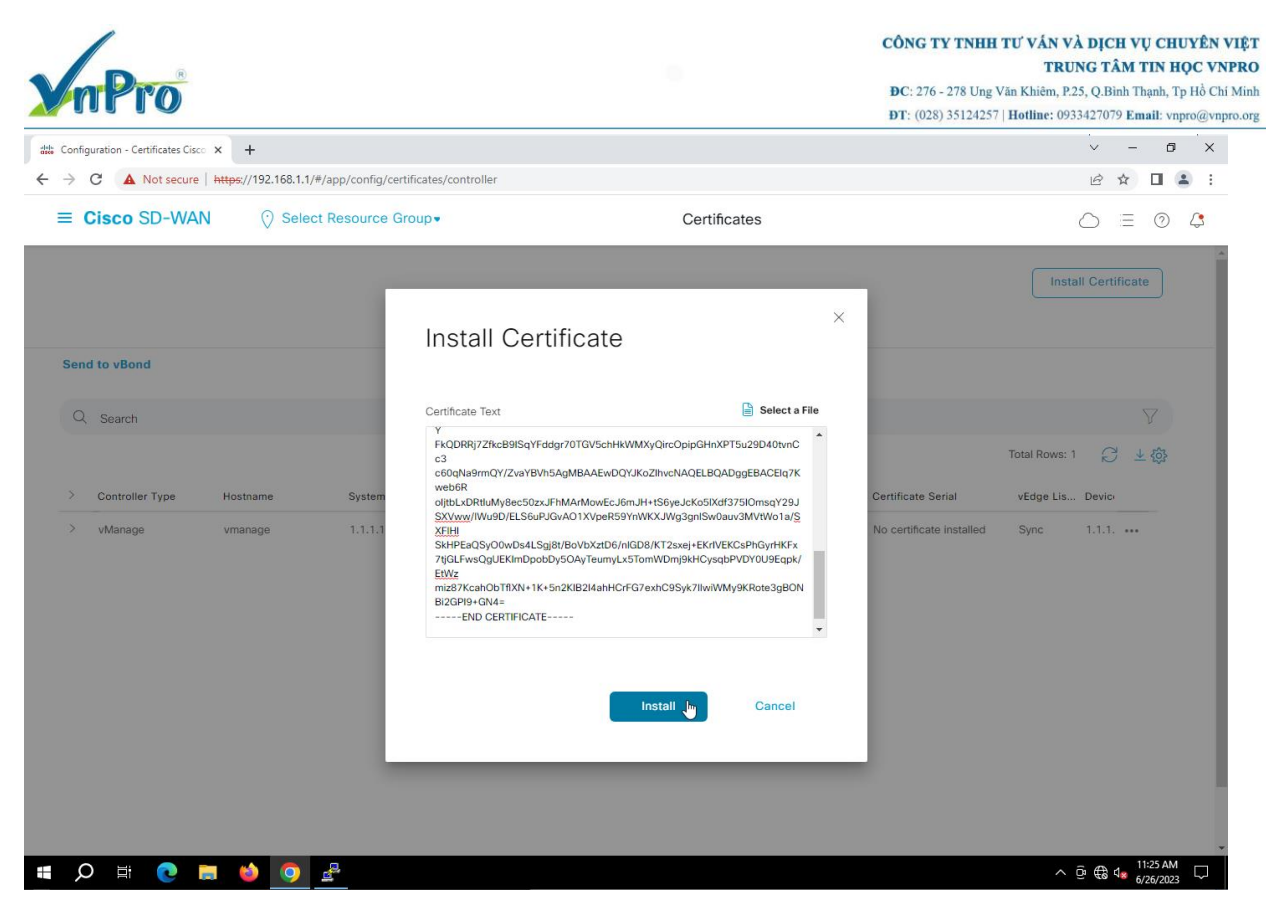

#### Kiểm Tra: Đã xác thực thành công vManage

| C       A Not secure       H#psp://192.168.1.1/#/app/device/status?activity=install_certificate8pid=132f9ea1-6877-4fd2-8879-77d4478b978c       Image: Secure 1         Imatal Certificate       Initiated By: admin       From: 19         Install Certificate       Initiated By: admin       From: 19         Install Certificate       Initiated By: admin       From: 19         Install Certificate       Initiated By: admin       From: 19         Install Certificate       Initiated By: admin       From: 19         Install Certificate       Initiated By: admin       From: 19         Install Certificate       Initiated By: admin       From: 19         Install Certificate       Initiated By: admin       From: 19         Install Certificate       Initiated By: admin       From: 19         Install Certificate       Initiated By: admin       From: 19         Install Certificate       Initiated By: admin       From: 19         Initiated By: admin       Initiated By: admin       From: 19         Initiated By: admin       Initiated By: admin       From: 19         Initiated By: admin       Initiated By: admin       Initiated By: admin         Initiated By: admin       Initiated By: admin       Initiated By: admin       Initiated By: admin         Initiated By: admin       Message </th <th>Image IP         1.1.1.1</th>                                                                                                    | Image IP         1.1.1.1                                                                                       |
|----------------------------------------------------------------------------------------------------|----------------------------------------------------------------------------------------------------|
| Image: Cisco SD-WAN       Image: Select Resource Group+         Image: Image: Cisco SD-WAN       Image: Select Resource Group+         Image: Image: Image: Cisco SD-WAN       Image: Select Resource Group+         Image: Image: Ima | C) Ξ ③ L Initiated By: admin From: 192.168.1.100 VManage IP 1.1.1.1 1.1.1.1 •••••••••••••••••••••••••••••••••• |
| Initiate By: adm       Initiate By: adm       From: 19         Color       Search       Total Task: 1   Success : 1       Total Task: 1   Success : 1       Total Task: 1                                                                                                    | Initiated By: admin From: 192.168.1.100                                                                        |
| Casech       Total Rows: 1         * Status       Message       Device Type       Device ID       System IP       vManage IP         * Status       Message       Device Type       Device ID       System IP       vManage IP         * Status       Message       Successfully synced vEdge list vManage       2f3ef136-47b3-44f8-b351-d41.5b365496 (vmanage)       1.1.1.1       1.1.1.1         [26-Jun-2023 11:26:120 UTC] Started processing serial list file on vManage-2f3ef136-47b3-44f8-b351-d415b0365936 (vmanage)       [26-Jun-2023 11:26:120 UTC] Completed processing serial list file on vManage-2f3ef136-47b3-44f8-b351-d415b0365936 (vmanage)       [26-Jun-2023 11:26:120 UTC] None + Update 7f3ef136-47b3-44f8-b351-d415b0365936 (vmanage)       [26-Jun-2023 11:26:120 UTC] None + Update 7f3ef136-47b3-44f8-b351-d415b0365936 (vmanage)       [26-Jun-2023 11:26:120 UTC] None + Update 7f3ef136-47b3-44f8-b351-d415b0365936 (vmanage)       [26-Jun-2023 11:26:120 UTC] None + Update 7f3ef136-47b3-44f8-b351-d415b0365936 (vmanage)       [26-Jun-2023 11:26:120 UTC] None + Update 7f3ef136-47b3-44f8-b351-d415b0365936 (vmanage)       [26-Jun-2023 11:26:120 UTC] Successfully synced vEdge list on vManage-2f3ef136-47b3-44f8-b351-d415b03593 (vmanage)       [26-Jun-2023 11:26:120 UTC] Successfully synced vEdge list on vManage-2f3ef136-47b3-44f8-b351-d415b03594 (vmanage)       [26-Jun-2023 11:26:120 UTC] Successfully synced vEdge list on vManage-2f3ef136-47b3-44f8-b351-d415b03594 (vmanage)       [26-Jun-2023 11:26:120 UTC] Successfully synced vEdge list on vManage-2f3ef136-47b3-44f8-b351-d415b03594 (vmanage)       [26-Jun-2023 11:26:120 UTC] Successfully synced vEdge list o                                                                                                    | VManage IP                                                                                                    |
| Q       Search       Total Rows: 1         Y       Status       Message       Device Type       Device ID       System IP       VManage IP         Y       Success       Successfully synced vEdge list vManage       2f3ef136-47b3-44f8-b351-d4 1.1.1.1       1.1.1.1       1.1.1.1         Zé-Jun-2023 11:26:20 UTC] Started processing serial list file on vManage-2f3ef136-47b3-44f8-b351-d415b085e39c (vmanage)       2f3ef136-47b3-44f8-b351-d415b085e39c (vmanage)       2f3ef136-47b3-44f8                                                                                                    | VManage IP                                                                                                    |
| Status       Message       Device Type       Device ID       System IP       vManage IP         *       Success       Successfully synced vEdge list vManage       2f3ef136-47b3-44f8-b351-d4 1.1.1.1       1.1.1.1       1.1.1.1         [26-Jun-2023 11:26:120 UTC]       Status for vManage-2f3ef136-47b3-44f8-b351-4415b85896 (vmanage)       1.1.1.1       1.1.1.1       1.1.1.1         [26-Jun-2023 11:26:120 UTC]       Status for vManage-2f3ef136-47b3-44f8-b351-4415b85896 (vmanage)       1.1.1.1       1.1.1.1         [26-Jun-2023 11:26:120 UTC]       Dome = Vpsh vSmart List for vManage-2f3ef136-47b3-44f8-b351-4415b85896 (vmanage)       1.1.1.1       1.1.1.1         [26-Jun-2023 11:26:120 UTC]       Dome = Vpsh vSmart List for vManage-2f3ef136-47b3-44f8-b351-4415b8b8596 (vmanage)       1.1.1.1       1.1.1.1         [26-Jun-2023 11:26:120 UTC]       Dome = Vpsh vSmart List for vManage-2f3ef136-47b3-44f8-b351-4415b8b8596 (vmanage)       1.1.1.1       1.1.1.1         [26-Jun-2023 11:26:120 UTC]       Dome = vpsh vSmart List for vManage-2f3ef136-47b3-44f8-b351-4415b8b8596 (vmanage)       1.1.1.1       1.1.1.1         [26-Jun-2023 11:26:120 UTC]       Noneu updates to be sent to device       1.1.1.1       1.1.1.1       1.1.1.1         [26-Jun-2023 11:26:120 UTC]       Noneu updates to be sent to device       1.1.1.1       1.1.1.1       1.1.1.1                                                                                                    | Total Rows: 1 🔗 🔅<br>VManage IP<br>1.1.1.1                                                                     |
| Status     Message     Device Type     Device ID     System IP     vManage IP       * Success     Successfully synced vEdge list vManage     2/3e/136-47b3-44f8-b351-d4 1.1.1.     1.1.1.1       [26-Jun-2023 11:26:12 UTC] Completed processing serial list file on vManage-273ef136-47b3-44f8-b351-d415b08599c (vmanage)<br>[26-Jun-2023 11:26:12 UTC] Completed processing serial list file on vManage-273ef136-47b3-44f8-b351-d415b08599c (vmanage)<br>[26-Jun-2023 11:26:12 UTC] Completed processing serial list file on vManage-273ef136-47b3-44f8-b351-d415b08599c (vmanage)<br>[26-Jun-2023 11:26:12 UTC] None + Dynts vManage-273ef136-47b3-44f8-b351-d415b08599c (vmanage)<br>[26-Jun-2023 11:26:12 UTC] None + Update serial list file on vManage-273ef136-47b3-44f8-b351-d415b08599c (vmanage)<br>[26-Jun-2023 11:26:12 UTC] None + Update serial list file on vManage-273ef136-47b3-44f8-b351-d415b08599c (vmanage)<br>[26-Jun-2023 11:26:12 UTC] None + Update serial list file on vManage-273ef136-47b3-44f8-b351-d415b08599c (vmanage)<br>[26-Jun-2023 11:26:12 UTC] None + Update serial list file on vManage-273ef136-47b3-44f8-b351-d415b08599c (vmanage)<br>[26-Jun-2023 11:26:12 UTC] Successfully synced vEdge list on vManage-273ef136-47b3-44f8-b351-d415b08599c (vmanage)     Immediate series                                                                                                    | vManage IP<br>1.1.1.1                                                                                          |
| Success         Successfully synced vEdge list vManage         2f3ef136-47b3-44f8-b351-d4 1.1.1.1         1.1.1.1           [26-Jun-2023 11:26:12 UTC]         Started processing serial list file on vManage-2f3ef136-47b3-44f8-b351-d415b0a5e39c (vmanage)         1         1         1         1         1         1         1         1         1         1         1         1         1         1         1         1         1         1         1         1         1         1         1         1         1         1         1         1         1         1         1         1         1         1         1         1         1         1         1         1         1         1         1         1         1         1         1         1         1         1         1         1         1         1         1         1         1         1         1         1         1         1         1         1         1         1         1         1         1         1         1         1         1         1         1         1         1         1         1         1         1         1         1         1         1         1         1         1         1                                                                                                    | 1.1.1.1                                                                                                    |
| <pre>[26-Jun-2023 11:26:20 UTC] Started processing serial list file on vManage-2f3ef136-47b3-44f8-b351-44150da5e39c (vmanage)<br/>[26-Jun-2023 11:26:21 UTC] Completed processing serial list file on vManage-2f3ef136-47b3-44f8-b351-44150da5e39c (vmanage)<br/>[26-Jun-2023 11:26:21 UTC] Done - Push vSmart List for vManage-2f3ef136-47b3-44f8-b351-44150da5e39c (vmanage)<br/>[26-Jun-2023 11:26:21 UTC] Pushed serial list to vManage-2f3ef136-47b3-44f8-b351-d4150da5e39c (vmanage)<br/>[26-Jun-2023 11:26:21 UTC] No new updates to be sent to device<br/>[26-Jun-2023 11:26:21 UTC] Successfully synced vEdge list on vManage-2f3ef136-47b3-44f8-b351-d415bda5e39c</pre>                                                                                                    | *<br>*                                                                                                    |
|                                                                                                    |                                                                                                    |

#### **VBond**

Vào Configuration  $\rightarrow$  Device  $\rightarrow$  Controller  $\rightarrow$  Add controller

CÔNG TY TNHH TƯ VÁN VÀ DỊCH VỤ CHUYÊN VIỆT

 TRUNG TÂM TIN HỌC VNPRO

 ĐC: 276 - 278 Ung Văn Khiêm, P.25, Q.Binh Thạnh, Tp Hồ Chí Minh

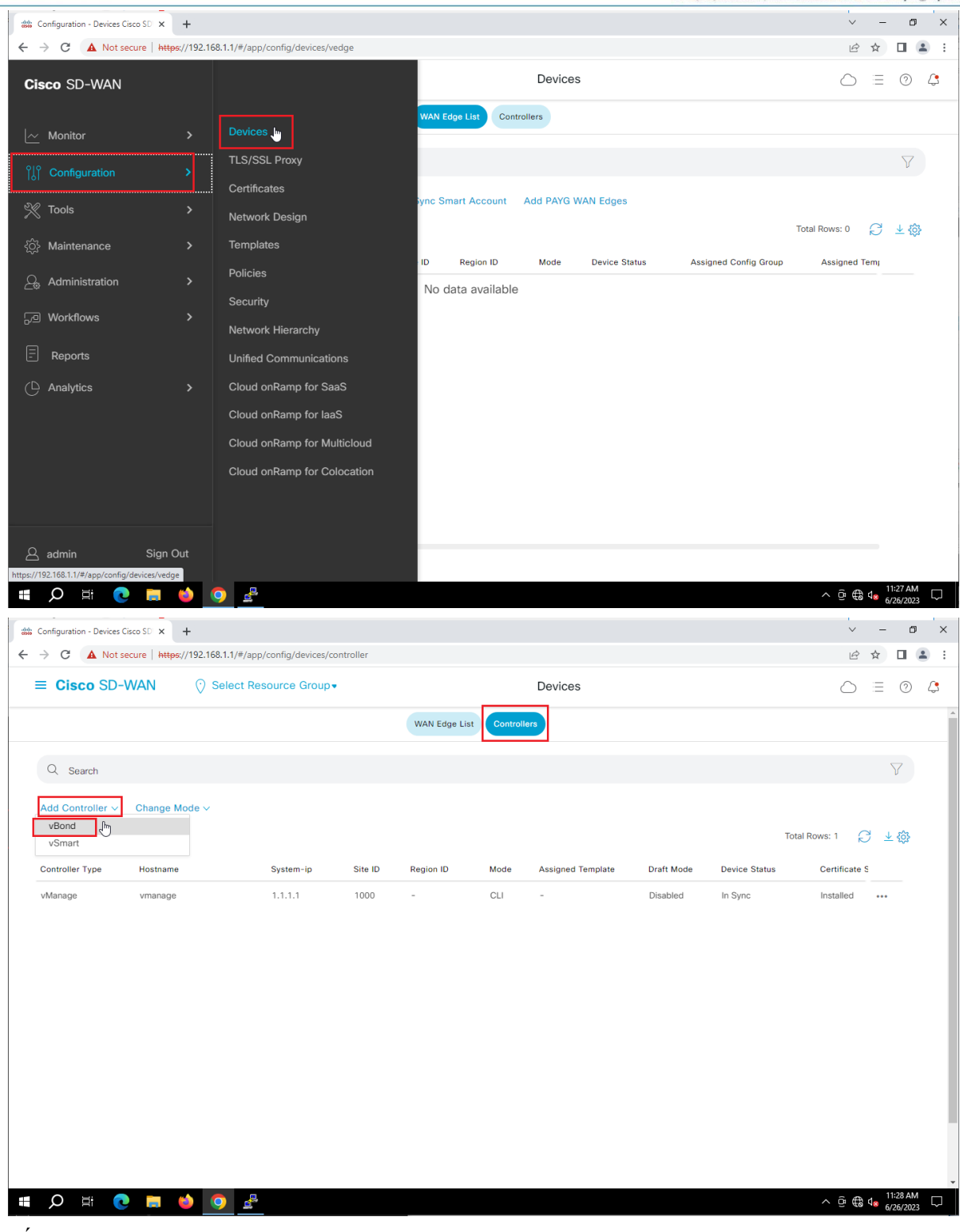

- Cấu hình vbond Management ip adress: 10.1.1.2, username: admin, password: Admin

| Configuration - Devices Cisco SD | × +                         |                   |                                          | <b>ĐT</b> : (02 | 28) 35124257   Hotline: | 0933427079 Email: vnpro@vr     |
|----------------------------------|-----------------------------|-------------------|------------------------------------------|-----------------|-------------------------|--------------------------------|
| → C ▲ Not secure                 | https://192.168.1.1/#/app/o | config/devices/co | ntroller                                 |                 |                         | ie 🖈 🗖 😩                       |
| E Cisco SD-WAN                   | Select Res                  | ource Group•      | Devices                                  |                 |                         |                                |
|                                  |                             |                   | WAN Edge List Controllers                |                 |                         |                                |
| Q Search<br>Add Controller ~ Cha | nge Mode ∽                  | F                 | Add vBond                                | Н               |                         |                                |
| Controller Type Hos              | tname                       | System-ip         | vBond Management IP Address*<br>10.1.1.2 | Draft Mode      | Total<br>Device Status  | Rows: 1 💭 ⊻ 🏠<br>Certificate S |
| vManage vm.                      | anage                       | 1.1.1.1           | Username* admin Password*q               | Disabled        | In Sync                 | Installed •••                  |
|                                  |                             | L                 | Cancel Add                               |                 |                         |                                |

### Kiểm tra: xuất hiện vbond

|                  | -WAIN () Selec | ct Resource Group | •       |               |          | Devices           |            |               | $\bigcirc$     | = 0      | D |
|------------------|----------------|-------------------|---------|---------------|----------|-------------------|------------|---------------|----------------|----------|---|
|                  |                |                   |         | WAN Edge List | Controll | ers               |            |               |                |          |   |
| Q Search         |                |                   |         |               |          |                   |            |               |                | $\nabla$ |   |
| Add Controller ~ | Change Mode ∨  |                   |         |               |          |                   |            |               |                |          |   |
|                  |                |                   |         |               |          |                   |            | т             | otal Rows: 2 🦪 | + ©      | 3 |
| Controller Type  | Hostname       | System-ip         | Site ID | Region ID     | Mode     | Assigned Template | Draft Mode | Device Status | Certificate S  |          |   |
| Bond             | -              | -                 | -       | -             | CLI      | -                 | Disabled   |               | Not Installer  |          |   |
| Manage           | vmanage        | 1.1.1.1           | 1000    | -             | CLI      | -                 | Disabled   | In Sync       | Installed      |          |   |
|                  |                |                   |         |               |          |                   |            |               |                |          |   |
|                  |                |                   |         |               |          |                   |            |               |                |          |   |
|                  |                |                   |         |               |          |                   |            |               |                |          |   |
|                  |                |                   |         |               |          |                   |            |               |                |          |   |
|                  |                |                   |         |               |          |                   |            |               |                |          |   |
|                  |                |                   |         |               |          |                   |            |               |                |          |   |
|                  |                |                   |         |               |          |                   |            |               |                |          |   |
|                  |                |                   |         |               |          |                   |            |               |                |          |   |

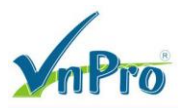

### - Tạo file vbond\_csr bằng cách chọn Generate CSR

|                                                                                                    | +                              |                           |                                                                     |                                                                                                    |                                                                   | v - 0                                                                                                    | ×      |
|----------------------------------------------------------------------------------------------------|--------------------------------|---------------------------|---------------------------------------------------------------------|----------------------------------------------------------------------------------------------------|-------------------------------------------------------------------|----------------------------------------------------------------------------------------------------|--------|
| ← → C ▲ Not secure   ₩                                                                                              | ttps://192.168.1.1,            | /#/app/config/certificate | es/vedgelist                                                        |                                                                                                    |                                                                   | ie ☆ 🛛 🛓                                                                                                    | ) I    |
| Cisco SD-WAN                                                                                                    |                                |                           |                                                                     | Certificates                                                                                                    |                                                                   |                                                                                                    | 4      |
| ′<br>∣∼ Monitor                                                                                                    | <b>,</b> D                     | evices                    | ge List                                                             | Controllers TLS Proxy                                                                                                 |                                                                   |                                                                                                    |        |
|                                                                                                    | т                              | LS/SSL Proxy              |                                                                     |                                                                                                    |                                                                   |                                                                                                    |        |
|                                                                                                    | c                              | ertificates               |                                                                     |                                                                                                    |                                                                   | $\nabla$                                                                                                    |        |
| . 💥 Tools                                                                                                    | > <sub>N</sub>                 | letwork Design            |                                                                     |                                                                                                    |                                                                   | Total Rows: 0 📿 🛓 🐯                                                                                                    |        |
| දරූදි Maintenance                                                                                                   |                                | emplates                  | Enterpris                                                           | e Cert Serial No Cer                                                                                                  | rtificate Expiration Date                                         | Subject SUDI serial # Action                                                                                                    |        |
| Administration                                                                                                    | > <sup>P</sup>                 | olicies                   | No data                                                             | available                                                                                                    |                                                                   |                                                                                                    |        |
| ୍ଦ୍ର Workflows                                                                                                    | > s                            | ecurity                   |                                                                     |                                                                                                    |                                                                   |                                                                                                    |        |
| -<br>                                                                                                    |                                | letwork Hierarchy         | ane                                                                 |                                                                                                    |                                                                   |                                                                                                    |        |
| I<br>(D) Analytics                                                                                                  | > C                            | loud onRamp for Sa        | aS                                                                  |                                                                                                    |                                                                   |                                                                                                    |        |
|                                                                                                    | с                              | loud onRamp for laa       | aS                                                                  |                                                                                                    |                                                                   |                                                                                                    |        |
| -                                                                                                    | с                              | loud onRamp for Mu        | ulticloud                                                           |                                                                                                    |                                                                   |                                                                                                    |        |
|                                                                                                    | c                              | loud onRamp for Co        | olocation                                                           |                                                                                                    |                                                                   |                                                                                                    |        |
|                                                                                                    |                                |                           |                                                                     |                                                                                                    |                                                                   |                                                                                                    |        |
|                                                                                                    |                                |                           |                                                                     |                                                                                                    |                                                                   |                                                                                                    |        |
| A admin Sigr                                                                                                    | n Out<br>s/vedgelist           |                           |                                                                     |                                                                                                    |                                                                   |                                                                                                    |        |
| 📕 🔎 🛱 🧔 📕                                                                                                    | <b>i</b>                       |                           |                                                                     |                                                                                                    |                                                                   | ∧ ⊡ ⊕ 4 11:21 AM<br>6/26/2023                                                                                                    | $\Box$ |
| Configuration - Certificates Cisco 🗙                                                                                | +                              |                           |                                                                     |                                                                                                    |                                                                   | · – Ø                                                                                                    | ×      |
| ← → C ▲ Not secure   ₦ŧ                                                                                             | <del>tps</del> ://192.168.1.1/ | #/app/config/certificate  | s/controller                                                        |                                                                                                    |                                                                   | ie 🖈 🗖 😩                                                                                                    | ) :    |
| ≡ Cisco SD-WAN                                                                                                    | 🕐 Selec                        | ct Resource Group         |                                                                     | Certificates                                                                                                    |                                                                   |                                                                                                    | 4      |
|                                                                                                    |                                |                           |                                                                     |                                                                                                    |                                                                   |                                                                                                    |        |
|                                                                                                    |                                |                           |                                                                     |                                                                                                    |                                                                   | Install Certificate                                                                                                    | -      |
|                                                                                                    |                                |                           | WAN Edge List                                                       | Controllers TLS Proxy                                                                                                 |                                                                   | Install Certificate                                                                                                    | A      |
| Send to vBond                                                                                                    |                                |                           | WAN Edge List                                                       | Controllers TLS Proxy                                                                                                 |                                                                   | Install Certificate                                                                                                    |        |
| Send to vBond                                                                                                    |                                |                           | WAN Edge List                                                       | Controllers TLS Proxy                                                                                                 |                                                                   | Install Certificate                                                                                                    | Å      |
| Send to vBond<br>Q Search                                                                                           |                                |                           | WAN Edge List                                                       | TLS Proxy                                                                                                    |                                                                   | Install Certificate                                                                                                    |        |
| Send to vBond<br>Q. Search                                                                                          |                                |                           | WAN Edge List                                                       | TLS Proxy                                                                                                    |                                                                   | Install Certificate         ✓         Total Rows: 2       ✓         ▲                                                                                                    |        |
| Send to vBond<br>Q Search<br>> Controller Type I<br>> vBood                                                         | Hostname                       | System IP                 | WAN Edge List                                                       | uuid Operation Status                                                                                                 | Site ID Certificate Ser                                           | Install Certificate                                                                                                    |        |
| Send to vBond<br>Q Search<br>> Controller Type<br>> vBond<br>                                                       | Hostname                       | System IP<br>-            | WAN Edge List<br>Expiration Date                                    | Unit Operation Status<br>34a18 CSR Generated                                                                          | Site ID Certificate Ser<br>- No certificate I                     | Install Certificate<br>Total Rows: 2 ♀ ▲ ♦<br>iat vEdge Lis Devic-<br>nstalled Sync 10.1.<br>ACGEEA6 Suma View CSR                                                                                                    | A      |
| Send to vBond       Q     Search       >     Controller Type       >     vBond       >     vManage                  | Hostname<br>-<br>vmanage       | System IP<br>-<br>1.1.1.1 | WAN Edge List Expiration Date - 16 Dec 2028 6:23:00 PM +07          | Uuid     Operation Status       34a18     CSR Generated       2f3ef     vBond Updated                                 | Site ID Certificate Ser<br>- No certificate 1<br>1000 1682912BA80 | Install Certificate Total Rows: 2 2 4 3 4 3 4 3 4 3 4 4 4 4 4 4 4 4 4 4                                                                                                    |        |
| Send to vBond       Q     Search       >     Controller Type       >     vBond       >     vManage                  | Hostname<br>-<br>vmanage       | System IP<br>-<br>1.1.1.1 | WAN Edge List Expiration Date - 16 Dec 2028 6:23:00 PM +07          | Uuid     Operation Status       34a18     CSR Generated       2f3ef     vBond Updated                                 | Site ID Certificate Ser<br>- No certificate I<br>1000 1682912BA80 | Install Certificate Total Rows: 2 2 2 1 1 1 1 1 1 1 1 1 1 1 1 1 1 1 1                                                                                                    | )      |
| Send to vBond          Q       Search         >       Controller Type         >       vBond         >       vManage | Hostname<br>-<br>vmanage       | System IP<br>-<br>1.1.1.1 | WAN Edge List Expiration Date - 16 Dec 2028 6:23:00 PM +07          | Uuid     Operation Status       34a18     CSR Generated       2f3ef     vBond Updated                                 | Site ID Certificate Ser<br>- No certificate<br>1000 1682912BA80   | Install Certificate<br>Total Rows: 2 2 2 2 2 3<br>ial v£dge Lis Devici-<br>nstalled Sync 10.1;<br>AC965A6 Sync View CSR<br>View CSR<br>View CSR<br>View CSR<br>Invalidate                                                                                                    | )      |
| Send to vBond<br>Q Search<br>> Controller Type<br>> vBond<br>> vManage                                              | Hostname<br>-<br>vmanage       | System IP<br>-<br>1.1.1.1 | WAN Edge List<br>Expiration Date<br>-<br>16 Dec 2028 6:23:00 PM +07 | Controllers     TLS Proxy       uuid     Operation Status       34a18     CSR Generated       2f3ef     vBond Updated | Site ID Certificate Ser<br>- No certificate i<br>1000 1682912BA80 | Install Certificate         Total Rows: 2       2       2       2         ial       vEdge Lis Devicion         nstalled       Sync       10.1.1         AC965A6       Sync       View CSR         View CSR       View CSR         View CSR       View CSR         View CSR       View CSR         View CSR       Note Certificate         Generate CSR       Invalidate | )      |
| Send to vBond          Q       Search         >       Controller Type         >       vBond         >       vManage | Hostname<br>-<br>vmanage       | System IP<br>-<br>1.1.1.1 | WAN Edge List Expiration Date - 16 Dec 2028 6:23:00 PM +07          | ILS Proxy       uuid     Operation Status       34a18     CSR Generated       2f3ef     vBond Updated                 | Site ID Certificate Ser<br>- No certificate<br>1000 1682912BABC   | Install Certificate         Total Rows: 2       C       ▲ (2)         Ial       vEdge Lis Devicinate         Installed       Sync       10.1         AC965A6       Sync       View CSR         View Certificate       Generate CSR         Reset RSA       Invalidate                                                                                                   | )      |
| Send to vBond<br>Q Search<br>> Controller Type<br>> vBond<br>> vManage                                              | Hostname<br>-<br>vmanage       | System IP<br>-<br>1.1.1.1 | WAN Edge List Expiration Date - 16 Dec 2028 6:23:00 PM +07          | Controllers     TLS Proxy       uuid     Operation Status       34a18     CSR Generated       2f3ef     vBond Updated | Site ID Certificate Ser<br>- No certificate i<br>1000 1682912BA80 | Install Certificate         Total Rows: 2       2       2       2         Ial       vEdge Lis Device         nstalled       Sync       10.1          AC965A6       Sync       View CSR       View CSR         View CSR       View CSR       Niew CSR       Niew CSR         Novel Certificate       Generate CSR       Invalidate                                       | )      |
| Send to vBond          Q       Search         >       Controller Type         >       vBond         >       vManage | Hostname<br>-<br>vmanage       | System IP<br>-<br>1.1.1.1 | WAN Edge List Expiration Date - 16 Dec 2028 6:23:00 PM +07          | ILS Proxy       uuid     Operation Status       34a18     CSR Generated       2f3ef     vBond Updated                 | Site ID Certificate Ser<br>- No certificate<br>1000 1682912BA80   | Install Certificate<br>Total Rows: 2<br>Total Rows: 2                                                                                                    | )      |

| mPro                                   |                                                     |                                                                                                    | CÔNG TY TNHH TƯ VẤN VÀ DỊCH VỤ CHUYÊN VÌ<br>TRUNG TÂM TIN HỌC VNP<br>ĐC: 276 - 278 Ung Văn Khiêm, P.25, Q.Binh Thạnh, Tp Hồ Chí M<br>ĐT: (028) 35124257   Hotline: 0933427079 Email: vnpro@vnpro |
|----------------------------------------|-----------------------------------------------------|----------------------------------------------------------------------------------------------------|----------------------------------------------------------------------------------------------------|
| Configuration - Certificates Cisco 🗙 – | F                                                   |                                                                                                    | ~ - @ ×                                                                                                    |
| → C ▲ Not secure   https://            | /192.168.1.1/#/app/config/certificates/             | /controller                                                                                                    | ê ☆ 🛛 💄 :                                                                                                    |
| E Cisco SD-WAN                         | ♦ Select Resource Group •                           | Certificates                                                                                                    |                                                                                                    |
|                                        | C                                                   | SR                                                                                                    | Install Certificate                                                                                                    |
| Send to vBond                          |                                                     |                                                                                                    |                                                                                                    |
| Q Search                               | IP A                                                | ddress: 10.1.1.2                                                                                                    | $\nabla$                                                                                                    |
| Controller Type Hostr                  | name System Mi                                      | Download     GentificAte Request IDRTCCARGAQAwgcQxc2AJBgNVBAYTAIVTMRMwEQYDVQQIEwpDYMxpZ     yomh     worksetsetsetsetsetsetsetsetsetsetsetsetsets                                                      | Total Rows: 2 🔗 ± (함)<br>Certificate Serial vEdge Lis Devici                                                                                                    |
| > vBond -                              | - NV<br>c2                                          | /BAoTDUNp<br>NVIFN5c3RlbXMxQTA/BgNVBAMTOHZlb25kLTM0YTE4NmZhLTM1NzktNGY4                                                                                                    | No certificate installed Sync 10.1.* ***                                                                                                    |
| > vManage vman                         | zs<br>age 1.1.1.1 Yil<br>z<br>dx<br>gK<br>AcC<br>UZ | us<br>JUMISTETENI,kwY2JkYS0xLnZpcHRIbGEuY29MSIWAXJKozIhvcNAQkBFhN<br>IBwb3JJQHZpcHRIbGEuY29MIIIBIJANBgkqhkiG9w0BAQEFAAOCAQ8AMIIBC<br>C<br>2EAIdAFFQ1MJ0Jh9I+Jck44/2ffyhW3vtEXRUC/cMHh/1WcO5p9mL3x5kWqu | 16829128A80AC965A6 Sync 1.1.1. ***                                                                                                    |
|                                        |                                                     |                                                                                                    |                                                                                                    |

- Vào consle vbond gõ cat vbond\_csr và copy chứng chỉ số từ begin đến end

- Sau đó qua console vmanage tạo file *vbond\_csr* bằng câu lệnh: **vim vbond\_csr** dán chứng chỉ số vừa copy ở vbond bằng cách gõ **i** rồi kich chuột phải đế dán, sau đó gõ **esc :wq** để thoát ra.

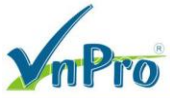

|                                                                                                    |                 |       | 1080 V 2 V 1072 |
|----------------------------------------------------------------------------------------------------|-----------------|-------|-----------------|
| VBond                                                                                                    | _               |       | ×               |
| File Edit View Options Transfer Script Tools Window Help                                                                 |                 |       |                 |
| 🖏 💱 🗔 🎲 💥 Enter host <alt+r>   🗈 🏝 👬   👍 😼 🦪   🚰 🐝 📍   🎯   🚮</alt+r>                                                     |                 |       |                 |
| 🛩 vManager 🖌 vBond 🗙 💿 vSmart 💿 vEdge1 🔃 vEdge2 🖌 vEdge3                                                                 |                 |       | 4 ₽             |
| vbond login: admin                                                                                                    |                 |       | ^               |
| Password:                                                                                                    |                 |       |                 |
| Last login: Mon Jun 26 11:33:38 UTC 2023 from 10.1.1.1 on                                                                | ssh             |       |                 |
| Welcome to Viptela CLI                                                                                                   |                 |       |                 |
| User admin last logged in 2023-06-26T11:33:38.440876+00:0                                                                | ), to           | vbo   | n               |
| d, from 10.1.1.1 using netconf-ssh                                                                                       |                 |       |                 |
| admin connected from 127.0.0.1 using console on vbond                                                                    |                 |       |                 |
| vpond# vsnell                                                                                                    |                 |       |                 |
| VDONG:~> CAU VDONG_CST                                                                                                   |                 |       |                 |
| MITDERCAIL CERTIFICATE REQUEST                                                                                           | nauhm           | 15    |                 |
| MPELDRICCALOCAQAWGCQXCZAOBGNVBAIIAIVIMRMwbQIDVQQIbwDDIWADAI<br>MPELDWVDWOOUFwbTVW4aSm9z7TFOMAwCA1UFCyMFWm50cm8yFiAUBaNWD | лотри           | Np    |                 |
| $c_2NvTFN5c_3R1bXMxOTA/BaNVBAMTOHZib25kLTM0YTF4NmZbLTM1NzktNi$                                                           | SY47.S          | 05    |                 |
| YiUILWI57TEINikwY2JkYS0xLn7pcHR1bGEuY29tMSTwIAYJKo7ThycNA                                                                | Dr 120<br>DkBFh | Nz    |                 |
| dXBwb3J00HZpcHR1bGEuY29tMIIBIiANBgkghkiG9w0BAOEFAAOCAO8AM                                                                | IIBCa           | KC    |                 |
| AQEAtdAFFQ1MJ0jh9i+Jck44rZffyhW3vttEXRUC/cMHh/1WcO5p9mL3x                                                                | 5kWqu           | U2    |                 |
| g7rCkxlmy/ax7AuTDPrbbVoRsX+0kR7ZgNEjMH+tt3VRmkgEE6EhJCYcU                                                                | VndY1           | Br    |                 |
| zws0VoOIV2RlEN4lliEpIefDIkWQth1IL61rYwbV5cB4DdPryIwDBsgXS                                                                | cmIf/           | lk    |                 |
| t6XvMTxlQOFTzgYJ4fecGzsspH75mPOletiiGXKOb6SwzP+ajot4nJgGQ0                                                               | GE5/e           | Hx    |                 |
| KG4vs6edARVIR6/YyeJuP2I2nRCR2GQnEwFTZbn5w/TCAzahD0NJcnNzul                                                               | MTfoI           | 9L    |                 |
| ZceVVP4/oYkClx4MRBc7702S3QIDAQABoDswOQYJKoZIhvcNAQkOMSwwK                                                                | jAJBg           | NV    |                 |
| HRMEAjAAMB0GA1UdDgQWBBTjtbL/Bwu3/gpv9HzGp7mCpfBsszANBgkqh                                                                | kiG9w           | 0B    |                 |
| AQsFAAOCAQEAob7kEp9TGtsIeTAby4Nk9EweOV+xxQp3qWr7wtt3Tiuth                                                                | GA3CQ           | 6h    |                 |
| jzN3OFaX8bCWfyx0NEQTyW4VCrebik6piyUoUf3LKEr+PDuOKTbfmtT1U                                                                | rbFB2           | 2 Z   |                 |
| hHU1KmsdVLN2HjcYiaE3psa4dYtrQuPJ/LM1sqLbnPWGO340eTnLCkVre                                                                | ypot8           | NA    |                 |
| Qsuv81xqZDs+aw1/Q1TWcFanNGdr13T1FZ4uTtLKZTIgGLCv5QEKEQx93                                                                | +wcJG           | pb    |                 |
| UdDug49J8kwgkuyUnrU89V3e2+dnop9ctdEDY1AX1aFDM/1rULe5xuDwU.                                                               | LAGLZ           | MT    |                 |
| CEVIWLIOIOSULOMVAJDSML+EKOIOJE+LUQ==                                                                                     |                 |       |                 |
| whond .~ S                                                                                                    |                 |       |                 |
|                                                                                                    |                 | CAD N | ×               |
| Leiner' 10/15/2/145 30 10 30 Rows 67 ( ols - V1100                                                                       |                 | LAP N | JIVI -          |

# vmanage:~\$ vim vbond csr

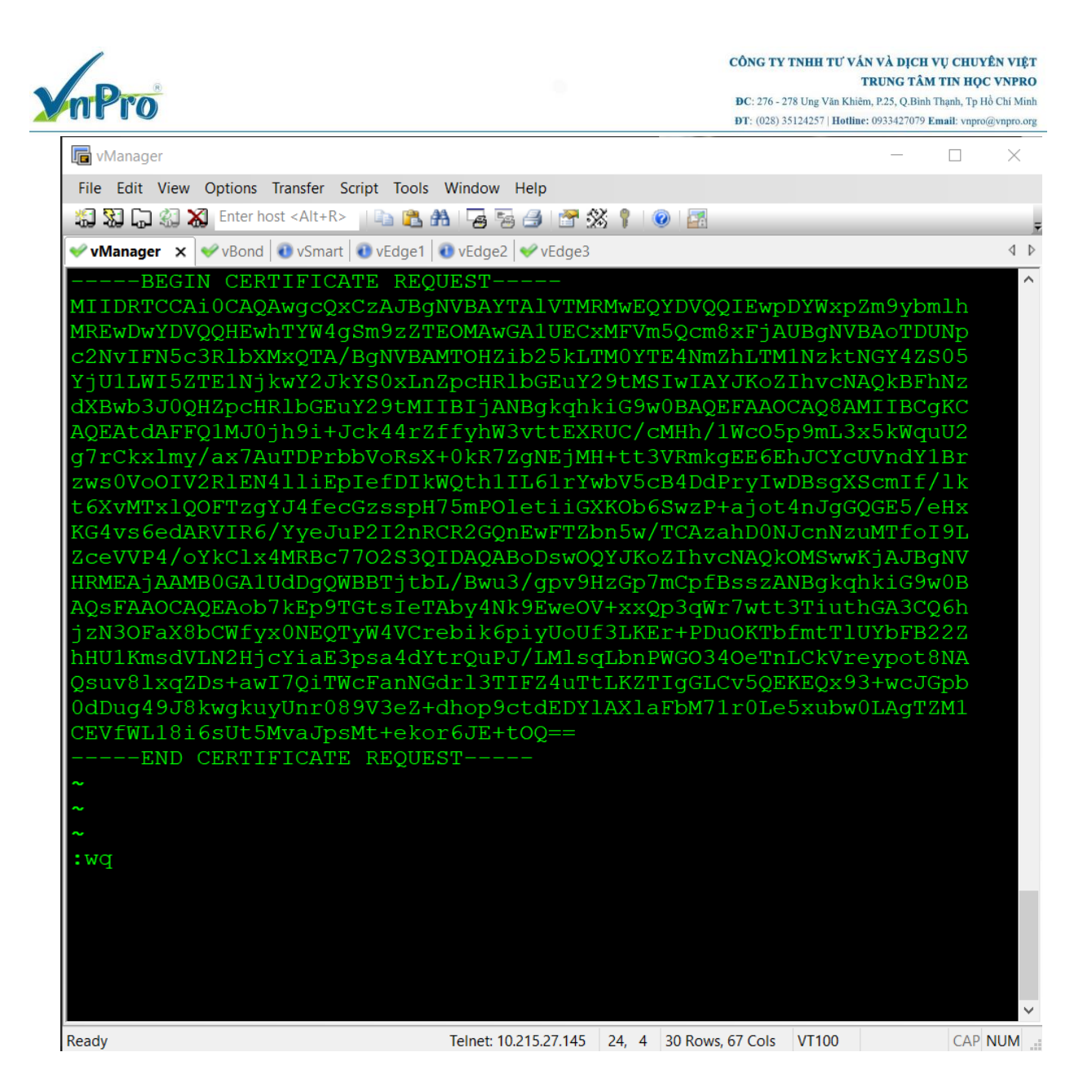

- Tiếp tục ở console vmanage dùng câu lệnh: "openssl x509 -req -in vbond\_csr -CA ROOTCA.pem -CAkey ROOTCA.key -CAcreateserial -out vbond.crt -days 500 -sha256" để chuyển file vbond csr sang vbond.crt

```
vmanage:~$ openssl x509 -req -in vbond_csr -CA ROOTCA.pem -CAkey RO
reateserial -out vbond_crt -days 500 -sha256
Signature ok
subject=C = US, ST = California, L = San Jose, OU = VnPro, O = Cisc
o Systems, CN = vbond-34a186fa-3579-4f8e-9b55-b9e15690cbda-1.viptel
a.com, emailAddress = support@viptela.com
Getting CA Private Key
vmanage:~$
```

| mPro        |    |       |       |      |     |    |       | CÔNG TY TNHH TƯ VẤN VÀ DỊCH VỤ CHUYÊN VIỆT<br>TRUNG TÂM TIN HỌC VNPRO<br>ĐC: 276 - 278 Ung Văn Khiêm, P.25, Q.Binh Thạnh, Tp Hồ Chỉ Minh<br>ĐT: (028) 35124257   Holline: 0933427079 Email: vnpro@vnpro.org |
|-------------|----|-------|-------|------|-----|----|-------|----------------------------------------------------------------------------------------------------|
| vmanage:~\$ | 1: | s -l  |       |      |     |    |       |                                                                                                    |
| -rw         |    | admin | admin | 1700 | Jun | 26 | 11:08 | ROOTCA.kev                                                                                                    |
| -rw         | 1  | admin | admin | 1249 | Jun | 26 | 11:08 | ROOTCA.pem                                                                                                    |
| -rw         | 1  | admin | admin | 41   | Jun | 26 | 11:40 | ROOTCA.srl                                                                                                    |
| -rw-rr      | 1  | admin | admin | 566  | Jun | 26 | 10:03 | archive_id_rsa.pub                                                                                                    |
| -rw         | 1  | admin | admin | 1298 | Jun | 26 | 11:40 | vbond_crt                                                                                                    |
| -rw         | 1  | admin | admin | 1212 | Jun | 26 | 11:40 | vbond_csr                                                                                                    |
| -rw         | 1  | admin | admin | 1302 | Jun | 26 | 11:23 | vmanage.crt                                                                                                    |
| -rw-rr      | 1  | root  | root  | 1212 | Jun | 26 | 11:22 | vmanage_csr                                                                                                    |
| vmanage:~\$ |    |       |       |      |     |    |       |                                                                                                    |

- Vào PC (trong sơ đồ lab) ssh vào vmanage, dùng cat vbond.crt để copy chứng chỉ số

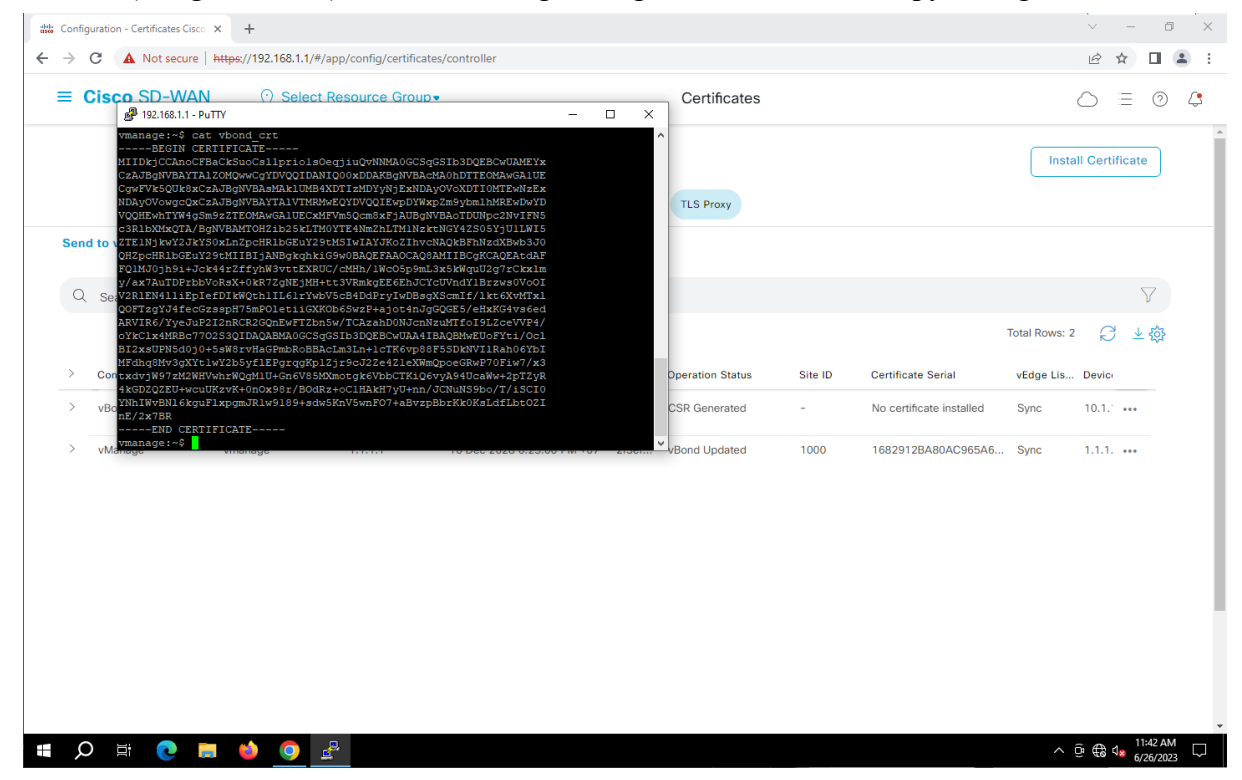

- Sau đó vào giao diện trên web vmanage chọn Install Certificate

|                   |                        | ÷                     |                                                       |                                                                                                    |                                                                     |                                             | ~               | - 0      |    |
|-------------------|------------------------|-----------------------|-------------------------------------------------------|----------------------------------------------------------------------------------------------------|---------------------------------------------------------------------|---------------------------------------------|-----------------|----------|----|
| $\rightarrow$ C   | A Not secure   https:/ | /192.168.1.1/#/app/co | nfig/certificates/contro                              | ler                                                                                                    |                                                                     |                                             | Ŕ               | * 🛛 🕯    |    |
| ≡ Cisc            | o SD-WAN               | 🔆 Select Reso         | urce Group•                                           | С                                                                                                    | ertificates                                                         |                                             | $\bigcirc$      | 0        | Ĺ, |
| Send to vi        | Bond                   |                       | Insta                                                 | Il Certificate                                                                                                    | ×                                                                   |                                             | Install Cer     | tificate |    |
| Q Sear            | rch                    |                       | Certificate<br>oykcix4P<br>Yti/Qcl<br>Bi2xsUPY<br>Ybi | Text<br>RHC // UZS 3CILIAQABMAUGUS qUSIB 3UQ BBC<br>5d0]0 + 55WBrvHaGPmbRoBBACL m3Ln + 1 o TKG                                                                                                    | Select a File WUAAAIBAQBMWEUOF vy88F5SDkNVIIRah06 WeeQeecQpuD3EFin3 |                                             | Total Rows: 2   | \$ ∓@    |    |
| > Contr<br>> vBon | roller Type Host       | name Sy:<br>-         | stem /x3<br>txdvjW97<br>+2pTZyR<br>4kGDZO             | vogxtt1wtzb5yiiePgrqgkp1zjrscJzze421ex<br>M2WHVwhrWQgM1U+Gn6V85MXmotgk6Vbt<br>EU+wcuUKzvK+0n0x98r/BOdRz+oC1HAkH7v                                                                                                    | CTKiQ6vyA94UcaWw                                                    | Certificate Serial No certificate installed | VEdge Lis Devid | 2)<br>   |    |
| > vMar            | nage vmai              | nage 1.1              | CI0<br>YNNIWVE<br>ZI<br><u>nE</u> /2x7BI<br>ENI       | , solution of the second of the second of th | BvzpBbrKk0KsLdfLbtO                                                 | 1682912BA80AC965A6                          | Sync 1.1.1      |          |    |
|                   |                        |                       |                                                       | Install                                                                                                    | Cancel                                                              |                                             |                 |          |    |

# Kiểm tra kết quả: thành công

| E Cisco SD-WAN             | <ul> <li>Select Resource Group</li> </ul> |             |                            |           |                     | $\bigcirc$ | =      | 0      |    |
|----------------------------|-------------------------------------------|-------------|----------------------------|-----------|---------------------|------------|--------|--------|----|
| stall Certificate          |                                           |             |                            |           | Initiated By: admin | From: 1    | 192.16 | 58.1.1 | 00 |
| otal Task: 1   Success : 1 |                                           |             |                            |           |                     |            |        |        |    |
|                            |                                           |             |                            |           |                     |            |        |        | 7  |
| C Search                   |                                           |             |                            |           |                     |            |        | V      |    |
|                            |                                           |             |                            |           | Total R             | ows: 1     | Ŕ      | 3 {    | ŝ  |
| Status                     | Message                                   | Device Type | Device ID                  | System IP | vManage IP          |            |        |        |    |
| Success                    | Successfully synced vEdge list            | vBond       | 34a186fa-3579-4f8e-9b55-b9 | -         | 1.1.1.1             |            |        |        |    |
|                            |                                           |             |                            |           |                     |            |        |        |    |
|                            |                                           |             |                            |           |                     |            |        |        |    |
|                            |                                           |             |                            |           |                     |            |        |        |    |
|                            |                                           |             |                            |           |                     |            |        |        |    |
|                            |                                           |             |                            |           |                     |            |        |        |    |
|                            |                                           |             |                            |           |                     |            |        |        |    |
|                            |                                           |             |                            |           |                     |            |        |        |    |
|                            |                                           |             |                            |           |                     |            |        |        |    |
|                            |                                           |             |                            |           |                     |            |        |        |    |
|                            |                                           |             |                            |           |                     |            |        |        |    |

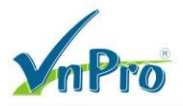

#### VSmart: tương tự vbond

- Cấu hình vSmart Management ip adress: 10.1.1.3, username: admin, password: Admin

| Career     Conserve     Conserve                                                                                                    | Add Controller      Change Mod       VBond     Mod       vSmart     Mod       VBond     Vbond       vBond     vbond       vManage     vmanage | ><br>System-ip<br>1.1.1.2<br>1.1.1.1 | Site ID Region ID<br>1000 -<br>1000 -                                                                              | e List Controllers Mode Assigner CLI - CLI -      | d Template Draft Mode<br>Disabled<br>Disabled | Device Status<br>In Sync<br>In Sync | Total Rows: 2 <table-cell> 🕹 🐼<br/>Certificate S<br/>Installed<br/>Installed</table-cell>                                                                                                    |
|----------------------------------------------------------------------------------------------------|----------------------------------------------------------------------------------------------------|--------------------------------------|----------------------------------------------------------------------------------------------------|---------------------------------------------------|-----------------------------------------------|-------------------------------------|----------------------------------------------------------------------------------------------------|
|                                                                                                    | Q Search<br>Add Controller Change Mod<br>vSmart<br>VSmart<br>VBond Vbond<br>vBond vbond<br>vManage vmanage                                    | System-ip<br>1.1.1.2<br>1.1.1.1      | Site ID         Region ID           1000         -           1000         -                                        | Mode Assigner<br>CLI -<br>CLI -                   | d Template Draft Mode<br>Disabled<br>Disabled | Device Status<br>In Sync<br>In Sync | Total Rows: 2 $2$ $2$ $3$                                                                                                    |
|                                                                                                    | Add Controller V<br>VSmart<br>VSmart<br>Controller Type Hostname<br>VBond vbond<br>vManage vmanage                                            | System-ip<br>1.1.1.2<br>1.1.1.1      | Site ID Region ID<br>1000 -<br>1000 -                                                                              | Mode     Assigned       CLI     -       CLI     - | d Template Draft Mode<br>Disabled<br>Disabled | Device Status<br>In Sync<br>In Sync | Total Rows: 2<br>Certificate S<br>Installed ····<br>Installed ····                                                                                                    |
| Centralize Topic Production       Sink D       Register Topic       Data Kein       Data Kein                                                                                                    | VBond Vbond<br>vManage vmanage                                                                                                    | System-ip<br>1.1.1.2<br>1.1.1.1      | Site ID     Region ID       1000     -       1000     -                                                            | Mode Assigned<br>CLI -<br>CLI -                   | d Template Draft Mode<br>Disabled<br>Disabled | Device Status<br>In Sync<br>In Sync | Certificate S Installed ····                                                                                                    |
| vidend vlood 1.1.12 100 · CLi · Diadidd is Spic Installed · · · · · · · · · · · · · · · · · · ·                                                                                                    | vBond vbond<br>vManage vmanage                                                                                                    | 1.1.1.2                              | 1000 -<br>1000 -                                                                                                   | CLI -<br>CLI -                                    | Disabled                                      | In Sync                             | Installed                                                                                                    |
| velenege vennege 1.1.1 100 · Cl · Deaded in Sync installed                                                                                                    | vManage vmanage                                                                                                    | 1.1.1.1                              | 1000 -                                                                                                    | CLI -                                             | Disabled                                      | In Sync                             | Installed •••                                                                                                    |
| Image: Several Security Interfaces       Image: Several Security Interfaces       Image: Several                                                                                                    |                                                                                                    |                                      |                                                                                                    |                                                   |                                               |                                     |                                                                                                    |
| Image: Image:                                                                                                    |                                                                                                    |                                      |                                                                                                    |                                                   |                                               |                                     |                                                                                                    |
| Image: Search       Notescelle       Image: Search         Interscelle       Image: Search       Image: Search         Image: Search       Image: Search       Image: Search         Image: Search       Image: Search       Image: Search         Image: Search       Image: Search       Image: Search         Image: Search       Image: Search       Image: Search         Image: Image: Image                                                                                                    |                                                                                                    |                                      |                                                                                                    |                                                   |                                               |                                     |                                                                                                    |
| Image: Image:                                                                                                    |                                                                                                    |                                      |                                                                                                    |                                                   |                                               |                                     |                                                                                                    |
| H:      Controller - Change Made -     Superior Boxes     Superior Controller -     Controller -     Controller -     Change Made -     Superior     Superior     Sup                                                                                                    |                                                                                                    |                                      |                                                                                                    |                                                   |                                               |                                     |                                                                                                    |
| Image: Control of the second second secon                                                                                                    |                                                                                                    |                                      |                                                                                                    |                                                   |                                               |                                     |                                                                                                    |
| Image: Image:                                                                                                    |                                                                                                    |                                      |                                                                                                    |                                                   |                                               |                                     |                                                                                                    |
| Image: Index State       Image: Index State       Image: Index State       Image: Index State         Image: Index State       Image: Index State       Image: Index State       Image: Index State         Image: Index State       Image: Index State       Image: Index State       Image: Index State         Image: Index State       Image: Index State       Image: Index State       Image: Index State         Image: Index State       Image: Index State       Image: Index State       Image: Index State         Image: Index State       Image: Index State       Image: Index State       Image: Index State         Image: Index State       Image: Index State       Image: Index State       Image: Index State         Image: Index State       Image: Index State       Image: Index State       Image: Index State         Image: Index State       Image: Index State       Image: Index State       Image: Index State         Image: Index State       Image: Index State       Image: Index State       Image: Index State         Image: Index State       Image: Index State       Image: Index State       Image: Index State         Image: Index State       Image: Index State       Image: Index State       Image: Index State         Image: Index State       Image: Index State       Image: Index State       Image: Index State                                                                                                    |                                                                                                    |                                      |                                                                                                    |                                                   |                                               |                                     |                                                                                                    |
| Image: Controller       Image: Controller       Image: Controler       Image: Controller       Ima                                                                                                    |                                                                                                    |                                      |                                                                                                    |                                                   |                                               |                                     |                                                                                                    |
| Image: Image:                                                                                                    |                                                                                                    |                                      |                                                                                                    |                                                   |                                               |                                     |                                                                                                    |
| Image: Controller     Sourch     Sourch <td></td> <td></td> <td></td> <td></td> <td></td> <td></td> <td></td>                                                                                                    |                                                                                                    |                                      |                                                                                                    |                                                   |                                               |                                     |                                                                                                    |
| Image: Search       Image: Search         Add Controller * Change Mode *       ************************************                                                                                                    |                                                                                                    |                                      |                                                                                                    |                                                   |                                               |                                     |                                                                                                    |
| Image: Search   Add Controller -   Change Mode -   Search   Add Controller -   Change Mode -   Search   Add Controller -   Change Mode -   Search   Manage manage   11.1.1   Image manage   11.1.1   Image manage <t< td=""><td></td><td></td><td></td><td></td><td></td><td></td><td></td></t<>                                                                                                    |                                                                                                    |                                      |                                                                                                    |                                                   |                                               |                                     |                                                                                                    |
| Image: Image: Image                                                                                                    |                                                                                                    |                                      |                                                                                                    |                                                   |                                               |                                     |                                                                                                    |
| Image: Select Resource Type:       Image: Select Resource Type:       Image: Select Resource Type:       Image: Select Resource Type:         Image: Select Resource Type:       Image: Select Resource Type:       Image: Select Resource Type:       Image: Select Resource Type:         Image: Select Resource Type:       Image: Select Resource Type:       Image: Select Resource Type:       Image: Select Resource Type:         Image: Image: Select Resource Type:       Image: Select Resource Type:       Image: Select Resource Type:       Image: Select Resource Type:         Image: Image: Ima                                                                                                    |                                                                                                    |                                      |                                                                                                    |                                                   |                                               |                                     |                                                                                                    |
| Image: Several Control of the several Control of the several                                                                                                    |                                                                                                    |                                      |                                                                                                    |                                                   |                                               |                                     |                                                                                                    |
| Image: System in     Outcome: System in     Outcome: System in     Outcome: System in     Outcome: System in     Visit Mode     Devices     Total Rose: 2     Devices     Devices        Devices                                                       <                                                                                                    |                                                                                                    |                                      |                                                                                                    |                                                   |                                               |                                     |                                                                                                    |
| Image Image                                                                                                    |                                                                                                    |                                      |                                                                                                    |                                                   |                                               |                                     |                                                                                                    |
| Image: Image:                                                                                                    |                                                                                                    |                                      |                                                                                                    |                                                   |                                               |                                     |                                                                                                    |
| Image: Image:                                                                                                    |                                                                                                    |                                      |                                                                                                    |                                                   |                                               |                                     |                                                                                                    |
| Image Image                                                                                                    |                                                                                                    |                                      |                                                                                                    |                                                   |                                               |                                     |                                                                                                    |
| Image: Controller View     Search     Add vSmart     Vorant Management IP Address*     Total Rows 2     Image: View     View     View     View     View     View     View     View     View     View     View     View     View     View     View     View     View     View     View     View     View     View      View     View     View     View     View     View     View     View     View                                                                                                    |                                                                                                    |                                      |                                                                                                    |                                                   |                                               |                                     |                                                                                                    |
| Image Image                                                                                                    |                                                                                                    |                                      |                                                                                                    |                                                   |                                               |                                     |                                                                                                    |
| origuetano. Decise Cice Si: X +<br>C Not secure https://192.168.1.1/#/app/config/devices/controller Ciseco SD-WAN C Select Resource Group Devices Ciseco SD-WAN C Select Resource Group Controller V Change Mode  Voond 1.1.1.2 Username* Username* Use                                                                                                    | O H: 👩 💳 龄                                                                                                    | n 👝 🛛 🚑                              |                                                                                                    |                                                   |                                               |                                     | ∧ G ⊕ 1 = <sup>11:44 AM</sup>                                                                                                    |
| entgration - Devices Class C * +                                                                                                    |                                                                                                    |                                      |                                                                                                    |                                                   |                                               |                                     | 6/26/2023                                                                                                    |
| endigration - Devices Caso So X + V 0<br>C A Not secure https://192.168.11.#/app/config/devices/controller<br>C C Sco SD-WAN C Select Resource Group > Devices<br>C C Sco SD-WAN C Select Resource Group > Devices<br>C Search<br>Add VSmart<br>Variation P Address*<br>Userrame*<br>dead voord 1.1.1.2<br>Athrage vramage 1.1.1.1<br>Passoord*<br>Passoord*<br>Port<br>DTS C<br>Generale CSR<br>Generale CSR<br>Generale CSR                                                                                                    |                                                                                                    |                                      |                                                                                                    |                                                   |                                               |                                     |                                                                                                    |
| adiglication Levelse Liste S is a finite service heteps//192.168.1.1/#/app/config/devices/controller<br>C A hot secure heteps//192.168.1.1/#/app/config/devices/controller<br>C Search<br>Add Controller ~ Change Mode ~<br>Eartroller Type Hostname System in<br>Hostname System in<br>Hostname in<br>Port in<br>Port in<br>C Searce CSR<br>Cancel Add in Sync Installed III<br>Controller / Port in<br>C Searce Add III.1.1.1<br>Add Controller / Port in<br>C Searce Add III.1.1.1<br>Add Controller / Port in<br>C Searce Add III.1.1.1<br>Controller CSR<br>C Concel Add III.1.1<br>Concel Add III.1.1<br>Concel Add III.1.1<br>Concel Add III.1.1<br>Concel Add III.1.1<br>Concel Add III.1.1<br>Concel Add III.1.1<br>Concel Add III.1<br>Concel Add III.1<br>Concel CIII.1<br>Concel CIII.1<br>Concel CIII.1<br>Concel Add III.1<br>Concel CIII.1<br>Concel CIII.1             |                                                                                                    |                                      |                                                                                                    |                                                   |                                               |                                     | ·                                                                                                    |
| C      A Notsecure https://192.168.11/#/app:/config/devices/controller     Cisco SD-WAN     Select Resource Group     Devices     Cisco SD-WAN     Select Resource Group     Devices     Cisco SD-WAN     Select Resource Group     Devices     Cisco SD-WAN     Select Resource Group     Devices     Cisco SD-WAN     Select Resource Group     Devices     Cisco SD-WAN     Select Resource Group     Devices     Cisco SD-WAN     Select Resource Group     Devices     Cisco SD-WAN     Select Resource Group     Devices     Cisco SD-WAN     Select Resource Group     Device     Search     Add vSmart     Value frame     Systemio     Userrame*     demin     Device     Search     Ratio     Voord     1.1.1.2     Device     Search     Search     Sear                                                                                                    | - T                                                                                                    |                                      |                                                                                                    |                                                   |                                               |                                     |                                                                                                    |
| Cisco SD-WAN © slect Resource Group     Cisco SD-WAN     © slect Resource Group     Value Famel II     Controller V Change Mode V     vond     Vond     Value Famel II     Value Famel III </th <th>C A Not secure https://19</th> <th>.168.1.1/#/app/config/devices/</th> <th>controller</th> <th></th> <th></th> <th></th> <th></th>                                                                                                    | C A Not secure https://19                                                                                                    | .168.1.1/#/app/config/devices/       | controller                                                                                                    |                                                   |                                               |                                     |                                                                                                    |
| Cisco SD-WAN O ster second of oppointed and the second of the second of the seco                                                                                                    |                                                                                                    | into intra appressing actives        | controller                                                                                                    |                                                   |                                               |                                     |                                                                                                    |
| Cisco SD-WAN Select Resource Group.<br>Cisco SD-WAN Select Resource Group.<br>Cisco SD-WA |                                                                                                    |                                      |                                                                                                    |                                                   |                                               |                                     |                                                                                                    |
| Whit Fidure Int     Search     Add Controller Change Mode ~     Sontroller Type     Vecname     System=P     Username*     admin     Descold     Potcool        Potcool        Potcool        Potcool        Potcool        Benerate CSR     Cancel     Add        Add        Add        Cancel                       Add        Add                                                                                                    <                                                                                                    | E Cisco SD-WAN                                                                                                    | ) Select Resource Group              |                                                                                                    | Device                                            | s                                             |                                     |                                                                                                    |
| Carcel     Walk Entra isit     Add Controller V     Change Mode V     VSmart Management IP Address*     10.1.1.3     Username*     idmin        Value     Value     Value     Value     Value     Value     Value     Value     Value     Value     Value     Value     Value     Value     Value     Value     Value     Value     Value     Value     Value     Value     Value     Value        Value </th <th></th> <th></th> <th></th> <th></th> <th></th> <th></th> <th></th>                                                                                                    |                                                                                                    |                                      |                                                                                                    |                                                   |                                               |                                     |                                                                                                    |
| Search     Add Controller × Change Mode ×     vSmart Management IP Address*     10.1.1.3     vsmart Management IP Address*     10.1.1.3     vsmart Management IP Address*     10.1.1.3     vsmart Management IP Address*     10.1.1.3     vsmart Management IP Address*     10.1.1.3     vsmart Management IP Address*     10.1.1.3     vsmart Management IP Address*     vsmart Management IP Address* <th></th> <th></th> <th></th> <th></th> <th></th> <th></th> <th></th>                                                                                                    |                                                                                                    |                                      |                                                                                                    |                                                   |                                               |                                     |                                                                                                    |
| Carcel     Add Controller Change Mode Controller Change Mode Controller Type     Manage     Vibrant Management IP Address*     Usernama*   Istainad*   Istainad*   Istainad*     Password*     Protocol        Protocol        Protocol           Protocol              Protocol                    Protocol <th></th> <th></th> <th>WAN Edge</th> <th>List Controllers</th> <th></th> <th></th> <th></th>                                                                                                    |                                                                                                    |                                      | WAN Edge                                                                                                    | List Controllers                                  |                                               |                                     |                                                                                                    |
| Add Controller V Change Mode V<br>Vand toond 1.1.12<br>VManage vmanage 1.1.1.1<br>Controller Change Mode V<br>Vand toond 1.1.12<br>VManage toond toond 1.1.12<br>VManage Change Mode V<br>VManage Change Mode V<br>V<br>VManage Change Mode V<br>V<br>VManage Change Mode V<br>V<br>V<br>VManage Change Mode V<br>V<br>V<br>V<br>V<br>V<br>V<br>V<br>V<br>V<br>V<br>V<br>V<br>V<br>V<br>V<br>V<br>V<br>V                                                                                                    |                                                                                                    |                                      |                                                                                                    |                                                   |                                               |                                     |                                                                                                    |
| Add Controller V Change Mode V   Add Controller V Change Mode V   Controller Type Hostname   VBond 1.1.1.2   VBanage Vmanage   1.1.1.2   VBanage 1.1.1.2   Password*   Image   Protocol   Dtt<                                                                                                    |                                                                                                    |                                      |                                                                                                    |                                                   | ~                                             |                                     |                                                                                                    |
| Add Controller ✓ Change Mode ✓     Add Controller Type Hostname   Vbond 1.1.1.2   Vbanage vmanage   1.1.1.1     Add VSmart     vsmart Management IP Address*   10.1.1.3     Username*   admin   Password*   Ditabled   In Sync   Installed        Protocol   Dit1.5   ©   Generate CSR     Add                                                                                                    |                                                                                                    |                                      |                                                                                                    |                                                   | ^                                             |                                     |                                                                                                    |
| Add Controller < Change Mode                                                                                                    | Q Search                                                                                                    |                                      | Add vSmar                                                                                                    | t i i i i i i i i i i i i i i i i i i i           |                                               |                                     |                                                                                                    |
| Ad Controller V Change Mode V Vond vond 1.1.1 VManage vmanage 1.1.1.1 VManage Controller Controller                                                                                                    | Search                                                                                                    |                                      |                                                                                                    |                                                   |                                               |                                     |                                                                                                    |
| Add Controller V Change Mode V   Controller Type Notame   Vond 1.1.2   Vanage vmange   1.1.1   Username*   Image   Vond 1.1.2   Option   Potocol   Potocol   Potocol   Dist   Image   Option   Option                                                                                                    |                                                                                                    |                                      |                                                                                                    |                                                   |                                               |                                     |                                                                                                    |
| Add Controller V change Mode V     Controller Type   Hostname   System-ip   Username*   Isama   Isama   Is                                                                                                    |                                                                                                    |                                      |                                                                                                    |                                                   |                                               |                                     |                                                                                                    |
| Vond vond 1.1.1.3     Vanage vmanage     1.1.1.3     Username*     Idmin     Password*     Protocol     Protocol     Protocol     Protocol     Protocol     Protocol     Protocol     Protocol     Cancel     Add     Name     Cancel     Add     Total Rows: 2     Cancel     Add     Cancel     Add                                                                                                    |                                                                                                    |                                      |                                                                                                    |                                                   |                                               |                                     |                                                                                                    |
| Controller Type Hostname   VBond 1.1.1.2   VManage vmanage   1.1.1.1     Username*   admin     Password*     Protocol   Protocol   Port   DILS     Cancel     Add     Total Rows: 2     Controller Type     Hostname     System-ip     Installed     Disabled     Installed     Pott     Disabled     Installed     VManage     VManage     Installed     Installed     VManage     VManage     Installed     VManage     VManage     VManage     Installed     VManage     VManage     VManage     VManage     VManage     Installed     VManage     VManage     VManage     VManage     VManage     VManage     VManage     VManage     VManage     VManage     VManage     VManage     V                                                                                                    | Add Controller V Change Mode                                                                                                    | ~                                    |                                                                                                    |                                                   |                                               |                                     |                                                                                                    |
| Controller Type       Hostname       System-io         VBond       vbond       1.1.12         VManage       vmanage       1.1.11         VManage       vmanage       1.1.12         VIII       Password*         Image       Pot         Image       Pot Cool         Protocol       Pot         Image       Image         Image       Pot Cool         Image       Image         Image       Pot         Image       Image         Image       Pot         Image       Image         Image       Pot         Image       Pot         Image       Pot         Image       Pot         Image       Pot         Image       Image         Image       Pot         Image       Image         Image       Image         Image       Pot         Image       Pot         Image       Image         Image       Image         Image       Image         Image       Image         Image       Image         Image       Ima                                                                                                    | Add Controller V Change Mod                                                                                                    | ~                                    | vSmart Management IP Ad                                                                                            | dress*                                            |                                               |                                     |                                                                                                    |
| Controller Type Hostname System-ip   vBond 1.1.1.2     vManage vmanage     1.1.1.1     Username*     Password*     Protocol        Protocol        Protocol        Cancel     Add     Past Mode     Device Status     Centroller Type     Vonde     Imme*     Imme*     Imme*     Imme*     Imme*     Past Mode     Device Status     Imme*     Imme*     Imme*     Imme*     Imme*     Imme*     Imme*        Imme*        Imme* <td>Add Controller V Change Mod</td> <td>~</td> <td>vSmart Management IP Ad</td> <td>dress*</td> <td>_</td> <td></td> <td>Fotal Rows: 2 🏾 🖯 🔟 🚳</td>                                                                                                    | Add Controller V Change Mod                                                                                                    | ~                                    | vSmart Management IP Ad                                                                                            | dress*                                            | _                                             |                                     | Fotal Rows: 2 🏾 🖯 🔟 🚳                                                                                                    |
| Controller Type       Hostname       System-ip         vBond       1.1.1.2         vManage       vmanage         1.1.1.1         Password*         Disabled       in Sync         Installed         Protocol         DTLS         @ Generate CSR                                                                                                    | Add Controller V Change Mod                                                                                                    | ~                                    | vSmart Management IP Ad                                                                                            | dress*                                            | _                                             |                                     | Total Rows: 2 🔗 🛓 🚳                                                                                                    |
| vBond vbond 1.1.1.2     vManage vmanage     1.1.1.1     Password*     Protocol     Protocol     Protocol     Protocol     Protocol     Protocol     Cancel     Add                                                                                                    | Add Controller V Change Mod                                                                                                    | v                                    | vSmart Management IP Ad                                                                                            | dress*                                            | - 11                                          |                                     | Fotal Rows: 2 🖓 🛨 🔅                                                                                                    |
| vBond     vbond     1.1.1.2       uManage     vmanage     1.1.1.1       Password*     Disabled     in Sync     Installed        Protocol     Port       DTLS     •       Cancel     Add                                                                                                    | Controller Type Hostname                                                                                                    | ∽<br>System-ip                       | vSmart Management IP Ad<br>10.1.1.3                                                                                | dress*                                            | Draft Mode                                    | -<br>Device Status                  | Fotal Rows: 2 💭 👱 🔅                                                                                                    |
| vManage vmanage 1.1.1.1 Password* Disabled in Sync installed ••• Protocol Port DTLS • Generate CSR Cancel Add                                                                                                    | Controller Type Hostname                                                                                                    | Ƴ<br>System∹ip                       | vSmart Management IP Ad<br>10.1.1.3<br>Username*                                                                   | dress*                                            | Draft Mode                                    | Device Status                       | Total Rows: 2 📿 生 🚯<br>Certificate S                                                                                                    |
| vManage vmanage 1.1.1.1 Password* Duabled in Sync Installed ***  vmanage vmanage 1.1.1.1 Password* Protocol Prot DTLS •  Generate CSR Cancel Add                                                                                                    | Controller Type Hostname                                                                                                    | ∽<br>System-ip                       | vSmart Management IP Ad<br>10.1.1.3<br>Username*<br>admin                                                          | dress*                                            | Draft Mode                                    | Device Status                       | Total Rows: 2 G 🕁 🍪<br>Certificate S                                                                                                    |
| vManage vmanage 1.1.1.1 Password* Disabled in Sync installed •••<br>Protocol Port<br>DTLS •<br>@ Generate CSR<br>Cancel Add                                                                                                    | Controller Type Hostname                                                                                                    | ∨<br>System-ip<br>1.1.1.2            | vSmart Management IP Ad<br>10.1.1.3<br>Username*<br>admin                                                          | dress*                                            | Draft Mode<br>Disabled                        | Device Status<br>In Sync            | fotal Rows: 2 🔗 👱 🚱<br>Certificate S<br>Installed                                                                                                    |
| Protocol     Port       DTLS     •       Image: CSR     Cancel       Add                                                                                                    | Controller Type Hostname<br>VBond vbond                                                                                                    | ∽<br>System-ip<br>1.1.1.2            | vSmart Management IP Ad<br>10.1.1.3<br>Username*<br>admin                                                          | dress*                                            | Draft Mode<br>Disabled                        | Device Status<br>In Sync            | fotal Rows: 2 C + 6                                                                                                    |
| Protocol Port<br>DTLS •<br>@ Generate CSR<br>Cancel Add                                                                                                    | Controller Type Hostname<br>VBond Vbond<br>VManage vmanace                                                                                    | ✓<br>System-ip<br>1.1.1.2            | vSmart Management IP Ad<br>10.1.1.3<br>Username*<br>admin<br>Password*                                             | dress*                                            | Draft Mode<br>Disabled<br>Disabled            | Device Status<br>In Sync            | Total Rows: 2 💭 🛓 🚳                                                                                                    |
| Protocol Port<br>DTLS •<br>@ Generate CSR<br>Cancel Add                                                                                                    | Controller Type Hostname<br>VBond vbond<br>vManage vmanage                                                                                    | ✓<br>System-ip<br>1.1.1.2<br>1.1.1.1 | vSmart Management IP Ad<br>10.1.1.3<br>Username*<br>admin<br>Password*                                             | dress*                                            | Draft Mode<br>Disabled<br>Disabled            | Device Status<br>In Sync<br>In Sync | Fotal Rows: 2 C + 6                                                                                                    |
| Protocol Port<br>DTLS •<br>Cancel Add                                                                                                    | Controller Type Hostname<br>VBond vbond<br>vManage vmanage                                                                                    | System-ip<br>1.1.1.2<br>1.1.1.1      | vSmart Management IP Ad<br>10.1.1.3<br>Username*<br>admin<br>Password*                                             | dress*                                            | Draft Mode<br>Disabled<br>Disabled            | Device Status<br>In Sync<br>In Sync | Total Rows: 2 2 2 2 3 3 4 1 2 1 2 2 2 2 2 2 2 2 2 2 2 2 2 2 2 2                                                                                                    |
| Protocol Port<br>DTLS •<br>Generate CSR<br>Cancel Add                                                                                                    | Controller Type Hostname<br>VBond vbond<br>vManage vmanage                                                                                    | ✓<br>System-ip<br>1.1.1.2<br>1.1.1.1 | vSmart Management IP Ad<br>10.1.1.3<br>Username*<br>admin<br>Password*                                             | dress*                                            | Draft Mode<br>Disabled<br>Disabled            | Device Status<br>In Sync<br>In Sync | Fotal Rows: 2 2 2 ± 6                                                                                                    |
| Cancel Add                                                                                                    | Controller Type Hostname<br>VBond vbond<br>vManage vmanage                                                                                    | ♥<br>System-ip<br>1.1.1.2<br>1.1.1.1 | vSmart Management IP Ad<br>10.1.1.3<br>Username*<br>admin<br>Password*<br>                                         | dress*                                            | Draft Mode<br>Disabled<br>Disabled            | Device Status<br>In Sync<br>In Sync | Total Rows: 2 2 2 2 3 3 5 5 5 5 5 5 5 5 5 5 5 5 5 5                                                                                                    |
| Generate CSR                                                                                                    | Controller Type Hostname<br>VBond vbond<br>vManage vmanage                                                                                    | ✓<br>System-ip<br>1.1.1.2<br>1.1.1.1 | vSmart Management IP Ad 10.1.1.3 Username* admin Password* Protocol                                                | dress*                                            | Draft Mode<br>Disabled<br>Disabled            | Device Status<br>In Sync<br>In Sync | Fotal Rows: 2 2 2 1 1 1 1 1 1 1 1 1 1 1 1 1 1 1 1                                                                                                    |
| Generate CSR                                                                                                    | Controller Type Hostname<br>VBond vbond<br>vManage vmanage                                                                                    | ✓<br>System-ip<br>1.1.1.2<br>1.1.1.1 | vSmart Management IP Ad<br>10.1.1.3<br>Username*<br>admin<br>Password*<br><br>Protocol                             | dress*                                            | Draft Mode<br>Disabled<br>Disabled            | Device Status<br>In Sync<br>In Sync | Total Rows: 2 2 2 2 3 3 5 5 5 5 5 5 5 5 5 5 5 5 5 5                                                                                                    |
| Generate CSR                                                                                                    | Controller Type Hostname<br>VBond vbond<br>vManage vmanage                                                                                    | ✓<br>System-ip<br>1.1.1.2<br>1.1.1.1 | vSmart Management IP Ad 10.1.1.3 Username* admin Password* Protocol DTLS •                                         | dress*<br>Port                                    | Draft Mode<br>Disabled                        | Device Status<br>In Sync<br>In Sync | Fotal Rows: 2 2 1 1 1 1 1 1 1 1 1 1 1 1 1 1 1 1 1                                                                                                    |
| Generate CSR                                                                                                    | Controller Type Hostname<br>VBond vbond<br>vManage vmanage                                                                                    | ✓<br>System-ip<br>1.1.1.2<br>1.1.1.1 | vSmart Management IP Ad<br>10.1.1.3<br>Username*<br>admin<br>Password*<br><br>Protocol<br>DTLS •                   | dress*<br>Port                                    | Draft Mode<br>Disabled<br>Disabled            | Device Status<br>In Sync<br>In Sync | Total Rows: 2 📿 速 🛞<br>Certificate S<br>Installed<br>Installed                                                                                                    |
| Cancel Add                                                                                                    | Controller Type Hostname<br>VBond Vbond<br>VManage vrmanage                                                                                   | ✓<br>System-ip<br>1.1.1.2<br>1.1.1.1 | vSmart Management IP Ad 10.1.1.3 Username* admin Password* Protocol DTLS                                           | dress* Port                                       | Draft Mode<br>Disabled<br>Disabled            | Device Status<br>In Sync<br>In Sync | Fotal Rows: 2 $2 	arrow 	arrow$ |
| Cancel                                                                                                    | Controller Type Hostname<br>VBond vbond<br>vManage vmanage                                                                                    | System-ip<br>1.1.1.2<br>1.1.1.1      | vSmart Management IP Ad<br>10.1.1.3<br>Username*<br>admin<br>Password*<br><br>Protocol<br>DTLS •<br>Generate CSR   | dress*<br>Port                                    | Draft Mode<br>Disabled<br>Disabled            | Device Status<br>In Sync<br>In Sync | Total Rows: 2 📿 速 🛞<br>Certificate S<br>Installed<br>Installed                                                                                                    |
| Cancel Add                                                                                                    | Controller Type Hostname<br>vBond vbond<br>vManage vmanage                                                                                    | ✓<br>System-ip<br>1.1.1.2<br>1.1.1.1 | vSmart Management IP Ad 10.1.1.3 Username* admin Password* Protocol DTLS Protocol DTLS Centerate CSR               | dress* Port                                       | Draft Mode<br>Disabled<br>Disabled            | Device Status<br>In Sync<br>In Sync | Fotal Rows: 2 $2$ $\pm$ (5)<br>Certificate S<br>Installed<br>Installed                                                                                                    |
| Cancel Add                                                                                                    | Controller Type Hostname<br>VBond vbond<br>vManage vmanage                                                                                    | ><br>System-ip<br>1.1.1.2<br>1.1.1.1 | vSmart Management IP Ad<br>10.1.1.3<br>Username*<br>admin<br>Password*<br><br>Protocol<br>DTLS •<br>Generate CSR   | dress*<br>Port                                    | Draft Mode<br>Disabled<br>Disabled            | Device Status<br>In Sync<br>In Sync | Total Rows: 2 2 2 2 3 3 5 5 5 5 5 5 5 5 5 5 5 5 5 5                                                                                                    |
|                                                                                                    | Controller Type Hostname<br>VBond vbond<br>vManage vmanage                                                                                    | ✓<br>System-ip<br>1.1.1.2<br>1.1.1.1 | vSmart Management IP Ad 10.1.1.3 Username* admin Password* Protocol DTLS • Generate CSR                            | dress*<br>Port                                    | Draft Mode<br>Disabled<br>Disabled            | Device Status<br>In Sync<br>In Sync | fotal Rows: 2 📿 🛓 🚳                                                                                                    |
|                                                                                                    | Controller Type Hostname<br>VBond vbond<br>vManage vmanage                                                                                    | > System-ip<br>1.1.1.2<br>1.1.1.1    | vSmart Management IP Ad<br>10.1.1.3<br>Username*<br>admin<br>Password*<br><br>Protocol<br>DTLS •<br>Generate CSR   | dress* Port                                       | Draft Mode<br>Disabled<br>Disabled            | Device Status<br>In Sync<br>In Sync | Total Rows: 2 2 2 2 3 3 4 6 5 1 1 1 1 1 1 1 1 1 1 1 1 1 1 1 1 1 1                                                                                                    |
|                                                                                                    | Controller Type Hostname<br>vBond vbond<br>vManage vmanage                                                                                    | ✓<br>System-ip<br>1.1.1.2<br>1.1.1.1 | vSmart Management IP Ad 10.1.1.3 Username* admin Password* Protocol DTLS Carte CSR Carte CSR                       | dress* Port Cancel                                | Draft Mode<br>Disabled<br>Disabled            | Device Status<br>In Sync<br>In Sync | fotal Rows: 2 📿 🛓 🚳                                                                                                    |
|                                                                                                    | Controller Type Hostname<br>VBond vbond<br>vManage vmanage                                                                                    | ✓<br>System-ip<br>1.1.1.2<br>1.1.1.1 | vSmart Management IP Ad<br>10.1.1.3<br>Username*<br>admin<br>Password*<br><br>Protocol<br>DTLS •<br>Generate CSR   | dress* Port Cancel                                | Add                                           | Device Status<br>In Sync<br>In Sync | Total Rows: 2 📿 🛓 🛞<br>Certificate S<br>Installed<br>Installed                                                                                                    |
|                                                                                                    | Controller Type Hostname<br>vBond vbond<br>vManage vmanage                                                                                    | ✓<br>System-ip<br>1.1.1.2<br>1.1.1.1 | vSmart Management IP Ad 10.1.1.3 Username* admin Password* Protocol DTLS CR Generate CSR                           | dress* Port Cancel                                | Disabled<br>Disabled                          | Device Status<br>In Sync<br>In Sync | fotal Rows: 2 📿 🛓 🚳                                                                                                    |
|                                                                                                    | Controller Type Hostname<br>VBond vbond<br>vManage vmanage                                                                                    | ✓<br>System-ip<br>1.1.1.2<br>1.1.1.1 | vSmart Management IP Ad<br>10.1.1.3<br>Username*<br>admin<br>Password*<br><br>Protocol<br>DTLS •<br>Generate CSR   | dress* Port Cancel                                | Add                                           | Device Status<br>In Sync<br>In Sync | Total Rows: 2 📿 速 🛞<br>Certificate S<br>Installed<br>Installed                                                                                                    |
|                                                                                                    | Controller Type Hostname<br>vBond vbond<br>vManage vmanage                                                                                    | ✓<br>System-ip<br>1.1.1.2<br>1.1.1.1 | vSmart Management IP Ad 10.1.1.3 Username* admin Password* Protocol DTLS • CGenerate CSR                           | dress* Port Cancel                                | Disabled<br>Disabled                          | Device Status<br>In Sync<br>In Sync | Total Rows: 2 <section-header> 🖈 🏟</section-header>                                                                                                    |
|                                                                                                    | Controller Type Hostname<br>VBond vbond<br>vManage vmanage                                                                                    | ✓<br>System-ip<br>1.1.1.2<br>1.1.1.1 | vSmart Management IP Ad<br>10.1.1.3<br>Username*<br>admin<br>Password*<br><br>Protocol<br>DTLS •<br>Z Generate CSR | dress* Port Cancel                                | Add                                           | Device Status<br>In Sync<br>In Sync | Total Rows: 2 📿 🛓 🛞<br>Certificate S<br>Installed<br>Installed                                                                                                    |

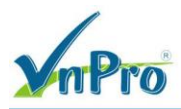

### - Tạo file vsmart\_csr bằng cách chọn Generate CSR

| Cisco SD-WAN                                   | 🖓 Selec                               | t Resource Group                                                                                                    | •                                                                                                    | Certificates                                                                                                    |                                                                                                    |                                                           |               |                                        |
|------------------------------------------------|---------------------------------------|----------------------------------------------------------------------------------------------------|----------------------------------------------------------------------------------------------------|----------------------------------------------------------------------------------------------------|----------------------------------------------------------------------------------------------------|-----------------------------------------------------------|---------------|----------------------------------------|
|                                                |                                       |                                                                                                    |                                                                                                    |                                                                                                    |                                                                                                    |                                                           | Insta         | all Certificate                        |
|                                                |                                       |                                                                                                    | WAN Edge List                                                                                                    | Controllers TLS Proxy                                                                                                    |                                                                                                    |                                                           |               |                                        |
| end to vBond                                   |                                       |                                                                                                    |                                                                                                    |                                                                                                    |                                                                                                    |                                                           |               |                                        |
| Q. Search                                      |                                       |                                                                                                    |                                                                                                    |                                                                                                    |                                                                                                    |                                                           |               |                                        |
|                                                |                                       |                                                                                                    |                                                                                                    |                                                                                                    |                                                                                                    |                                                           | Total Rows: 3 | : C ±≰                                 |
| Controller Type                                | Hostname                              | System IP                                                                                                    | Expiration Date                                                                                                    | uuid Operation Status                                                                                                    | Site ID                                                                                                    | Certificate Serial                                        | vEdge Lis     | Device                                 |
| > vBond                                        | vbond                                 | 1.1.1.2                                                                                                    | 07 Nov 2024 6:40:29 PM +07                                                                                                    | 34a18 Installed                                                                                                    | 1000                                                                                                    | 1682912BA80AC965A6                                        | Sync          | 1.1.1. •••                             |
| vManage                                        | vmanage                               | 1.1.1.1                                                                                                    | 16 Dec 2028 6:23:00 PM +07                                                                                                    | 2f3ef vBond Updated                                                                                                    | 1000                                                                                                    | 1682912BA80AC965A6                                        | Sync          | 1.1.1. •••                             |
| vSmart                                         | -                                     | -                                                                                                    | -                                                                                                    | dc451 CSR Generated                                                                                                    | -                                                                                                    | No certificate installed                                  | Sync          | 10.1. •••                              |
|                                                |                                       |                                                                                                    |                                                                                                    |                                                                                                    |                                                                                                    |                                                           |               | View CSR                               |
|                                                |                                       |                                                                                                    |                                                                                                    |                                                                                                    |                                                                                                    |                                                           |               | View Certifie<br>Generate C            |
|                                                |                                       |                                                                                                    |                                                                                                    |                                                                                                    |                                                                                                    |                                                           |               | Reset RSA                              |
|                                                |                                       |                                                                                                    |                                                                                                    |                                                                                                    |                                                                                                    |                                                           |               | Invalidate                             |
|                                                |                                       |                                                                                                    |                                                                                                    |                                                                                                    |                                                                                                    |                                                           |               |                                        |
|                                                |                                       |                                                                                                    |                                                                                                    |                                                                                                    |                                                                                                    |                                                           |               |                                        |
|                                                |                                       |                                                                                                    |                                                                                                    |                                                                                                    |                                                                                                    |                                                           |               |                                        |
|                                                |                                       |                                                                                                    |                                                                                                    |                                                                                                    |                                                                                                    |                                                           |               |                                        |
|                                                |                                       |                                                                                                    |                                                                                                    |                                                                                                    |                                                                                                    |                                                           |               |                                        |
| Д III 💽 📕                                      | • •                                   | 0 <sup>0</sup> 4                                                                                                    |                                                                                                    |                                                                                                    |                                                                                                    |                                                           | ^             | Ē € 4 <mark>≈</mark> 11:46             |
| Q # 💽 🗖                                        | •                                     | <u>e</u>                                                                                                    |                                                                                                    |                                                                                                    |                                                                                                    |                                                           | ^             | 년 🕀 ସ <mark>ଛ</mark> 11:46<br>6/26/    |
| Q 🗄 💽 🗮                                        | •                                     | CSR                                                                                                    |                                                                                                    |                                                                                                    |                                                                                                    | ×                                                         | ^             | ତି 🕀 ସ <mark>⊯</mark> 6/26/            |
| 오 # <b>0 m</b>                                 | • • •                                 | CSR                                                                                                    |                                                                                                    |                                                                                                    |                                                                                                    | ×                                                         | ^             | ලි: 🕀 ් <mark>ෂ</mark> 11:46<br>6/26/  |
| Ø Ħ <b>€ </b> ■                                | •                                     | CSR                                                                                                    | ress' 10113                                                                                                    |                                                                                                    |                                                                                                    | ×                                                         | ^             | ලි 🤀 d👷 <sup>11:46</sup><br>6/26/      |
| Q 🛱 🂽 🗖                                        | 1 🔲 🧿                                 | <u>لطً</u><br>CSR<br>IP Add                                                                                                    | ress: 10.1.1.3                                                                                                    |                                                                                                    |                                                                                                    | ×                                                         | ^             | ලිං €ම 4 <mark>∞</mark> 6/26/          |
| Q 🛱 💽 🗖                                        | 1 🌒 🌀                                 | CSR<br>IP Add                                                                                                    | ress: 10.1.1.3                                                                                                    |                                                                                                    | Ŧ                                                                                                    | X<br>Download                                             | ^             | ⊙ 🔀 4∎ <sup>11:46</sup>                |
| Q 🗏 🂽 🗖                                        | I 🌢 🧿                                 | ی <mark>ہ ع</mark><br>CSR<br>IP Add                                                                                               | ress: 10.1.1.3                                                                                                    |                                                                                                    | ŧ                                                                                                    | Download                                                  | ^             | 호 € 4∎ <sup>11:46</sup>                |
| Q 🖽 💽 🗖                                        | •                                     | CSR<br>IP Add                                                                                                    | ress: 10.1.1.3                                                                                                    | QUEST                                                                                                    | ±                                                                                                    | Download                                                  | ^             | ලිං €ම d <mark>⊛ 6/26/</mark>          |
| Q 🗄 💽 🗖                                        | • • • • • • • • • • • • • • • • • • • | CSR<br>IP Add<br>Bi                                                                                                    | ress: 10.1.1.3<br>GIN CERTIFICATE RE<br>SjCCAjICAQAwgckxC                                                                                                    | QUEST<br>zAJBgNVBAYTAİVT)<br>b                                                                                                    | ±<br>MRMwEQ                                                                                                    |                                                           | ^             | ටු සි 4∎ 11:46                         |
| Ø ⊯ € ■                                        | •                                     | CSR<br>IP Add<br>IP Add<br>MIDQ<br>VQQI<br>MRE                                                                                    | ress: 10.1.1.3<br>GIN CERTIFICATE RE<br>SjCCAjICAQAwgckxC<br>EwpDYWxpZm9ybml<br>yDwYDVOOHEwhTYY                                                                                                    | :QUEST<br>zAJBgNVBAYTAIVT)<br>h                                                                                                    | MRMweq<br>A1UEC×1                                                                                                    | Download<br>VD<br>VD                                      | ^             | 호 🔁 d. 11:46                           |
| Ø Ħ <b>@</b> ■                                 | 1 🤲 🧿                                 | CSR<br>IP Add<br>Bt<br>MID<br>VQQI<br>MREv<br>2R3Y                                                                                | ress: 10.1.1.3<br>GIN CERTIFICATE RE<br>SjCCAjICAQAwgckxC<br>EwpDYWxpZm9ybml<br>vDwYDVQQHEwhTYV<br>W4udm5wcm8xFDA;                                                                                                    | EQUEST<br>zAJBgNVBAYTAIVT)<br>h<br>V4gSm9zZTEUMBIG<br>SBgNV                                                                                                    | *<br>MRMwEQ                                                                                                    | Download<br>Download<br>YPD<br>MLc                        | ^             | ତି € d <sub>* 6/26</sub> /             |
| , <b>2                                    </b> | 1 🄲 🧿                                 | CSR<br>IP Add<br>Bt<br>MIID<br>VQQI<br>MREv<br>2R3Y<br>BAoT                                                                       | ress: 10.1.1.3<br>GIN CERTIFICATE RE<br>GjCCAjICAQAwgckxC<br>EwpDYWxpZm9ybml<br>vDwYDVQQHEwhTYV<br>W4udm5wcm8xFDA<br>C3ZJUHRIbGEgSW5j                                                                                                    | EQUEST<br>zAJBgNVBAYTAİVT)<br>h<br>V4gSm9zZTEUMBIG<br>SBgNV<br>MUIwQAYDVQQDEz                                                                                        | MRMwEQ<br>A1UECxI                                                                                                    | Download<br>Pyp<br>MLc<br>QtZ                             | ^             | ତੁ €2 d <sub>* 6/26</sub> /            |
| Q ⊯ <b>€ ⊨</b>                                 | 1                                     | L <sup>8</sup><br>CSR<br>IP Add<br>MID3<br>VQQI<br>MREv<br>2R3Y<br>BAoT<br>DhIM                                                   | ress: 10.1.1.3<br>GIN CERTIFICATE RE<br>SjCCAjICAQAwgckxC<br>EwpDYWxpZm9ybml<br>vDwYDVQQHEwhTYV<br>W4udm5wcm8xFDA3<br>C3ZJUHRIbGEgSW5j<br>jJiMDUt0TQ4Mi00                                                                                                    | EQUEST<br>zAJBgNVBAYTAİVT)<br>h<br>V4gSm9zZTEUMBIG<br>SBgNV<br>MUIwQAYDVQQDEz                                                                                        | MRMwEQ<br>MAIUECXI<br>M2c21hor                                                                                                    | Pownload<br>WD<br>MLc<br>QtZ                              | ^             | ତੁ €t d <sub>∎ 6/26</sub> /            |
| Q 🗏 🂽 📕                                        | 1                                     | LP Add<br>IP Add<br>IP Add<br>MID2<br>VQQI<br>MREv<br>2R3Y<br>BAoT<br>DhIM<br>NDIyi                                               | ress: 10.1.1.3<br>GIN CERTIFICATE RE<br>SjCCAjICAQAwgckxC<br>EwpDYWxpZm9ybml<br>vDwYDVQQHEwhTYV<br>W4udm5wcm8xFDA3<br>C3ZJUHRIbGEgSW5j<br>JiMDUt0TQ4Mi00<br>Tkw0GEtN2FIZWY01<br>                                                                                                    | EQUEST<br>zAJBgNVBAYTAIVT)<br>h<br>V4gSm9zZTEUMBIG<br>SBgNV<br>MUIwQAYDVQQDEz<br>MWIwQAYDVQQDEz                                                                      | MRMwEQ<br>MAIUECXI<br>MILIZc21hon<br>wdGVsYS                                                                                                    | V<br>Download<br>V<br>YD<br>MLc<br>QtZ<br>5jb2            | ^             | ତି € d <sub>∎</sub> 11:46              |
| Q 🗷 🂽                                          | 1                                     | L <sup>3</sup><br>CSR<br>IP Add<br>BI<br>MIID:<br>VQQI<br>MRE:<br>2R3Y<br>BAoT<br>DhIM<br>NDIyi<br>OXiJA                          | ress: 10.1.1.3<br>GIN CERTIFICATE RE<br>GICCAJICAQAwgckxC<br>EwpDYWxpZm9ybml<br>vDwYDVQQHEwhTYV<br>W4udm5wcm8xFDA:<br>C3ZJUHRIbGEgSW5j<br>JJIMDUtOTQ4Mi00<br>.TkwOGEtNzFiZWY01<br>gBgkqhkiG9w0B<br>VESN104BP.coPDA.d=1                                                                              | EQUEST<br>zAJBgNVBAYTAİVT)<br>h<br>V4gSm9zZTEUMBIG<br>SBgNV<br>MUIwQAYDVQQDEz<br>VWYyYTRhLTIudmlw<br>wdGVcVSSEb20u                                                   | MRMwEQ<br>MILLECXI<br>MILLECXI<br>MILLE | VD<br>VILc<br>Sjb2                                        | ~             | ତି € d <sub>* 6/26/</sub>              |
| Q 🗷 🂽                                          | 1                                     | L <sup>3</sup><br>CSR<br>IP Add<br>Bi<br>MilDs<br>VQQI<br>MREv<br>2R3Y<br>BAoT<br>DhIM<br>NDIyi<br>OxijA<br>CQEV<br>Sibat         | ress: 10.1.1.3<br>GIN CERTIFICATE RE<br>GICCAJICAQAwgckxC<br>EwpDYWxpZm9ybml<br>vDwYDVQQHEwhTYV<br>W4udm5wcm8xFDA:<br>C3ZJUHRIbGEgSW5j<br>JiMDUtOTQ4Mi00<br>.TkwOGEtNzFiZWY01<br>gBgkqhkiG9w0B<br>VE3N1cHBvcnRAdml<br>OFERAUL44/IBDwc4                                                              | EQUEST<br>zAJBgNVBAYTAIVT)<br>h<br>V4gSm9zZTEUMBIG<br>SBgNV<br>MUIwQAYDVQQDEz<br>VWYyYTRhLTIudmlw<br>wdGVsYS5jb20wggf                                                | MRMwEQ<br>6A1UECxI<br>12c21hcn<br>vdGVsYS<br>EiMA0GC                                                                                                    | VD<br>VD<br>VD<br>QtZ<br>Sjb2                             | ~             | ତି € d <sub>* 6/26/</sub>              |
| Q                                              | I 🌒 🇿                                 | CSR<br>IP Add<br>Bi<br>MilD3<br>VQQI<br>MREv<br>2R3Y<br>BAoT<br>DhIM<br>NDIyi<br>OxijA<br>CQEV<br>SIb33<br>anFK                   | ress: 10.1.1.3<br>GIN CERTIFICATE RE<br>GJCCAJICAQAwgckxC<br>EwpDYWxpZm9ybm1<br>WWYDVQQHEwhTYV<br>W4udm5wcm8xFDA3<br>C3ZJUHRIbGEgSW5j<br>JiMDUt0TQ4Mi00<br>Tkw0GEtNzFiZWY01<br>gBgkqhkiG9w08<br>VE3N1cHBvcnRAdm1<br>VE3N1cHBvcnRAdm1<br>VQEBAQUAA4IBDwAw<br>AoIBAQC8HanorKbZ                        | EQUEST<br>zAJBgNVBAYTAIVT}<br>h<br>W4gSm9zZTEUMBIG<br>SBgNV<br>MUIwQAYDVQQDEz<br>VWYyYTRhLTIudmlw<br>wdGVsYS5jb20wggf<br>v<br>Ra7UngYWKpiia+RZ                       | MRMwEQ<br>MILECxI<br>MAUECxI<br>I2c21hcn<br>vdGVsYS<br>EiMA0GC<br>HdaHLG4                                                                                                    | VD<br>VILc<br>Sjb2<br>SqG                                 | ~             | ତି € d <sub>* 6/26/</sub>              |
| Q                                              |                                       | CSR<br>IP Add<br>Bi<br>MilD3<br>VQQI<br>MREv<br>2R3Y<br>BAoT<br>DhilM<br>NDiyi<br>OxijA<br>CQEV<br>Sib3I<br>ggEK<br>MVKi          | ress: 10.1.1.3<br>GIN CERTIFICATE RE<br>SjCCAjICAQAwgckxC<br>EwpDYWxpZm9ybm1<br>WDwYDVQQHEwhTYV<br>W4udm5wcm8xFDA3<br>C3ZJUHRIbGEgSW5j<br>JiMDUtoTQ4Mi00<br>.TkwOGEtN2FiZWY01<br>gBgkqhkiG9w0B<br>VE3N1cHBvcnRAdm1<br>QEBAQUAA4IBDwAw<br>AoIBAQC8HgnorKbZ<br>ugYxN1MjTQesKx3                        | EQUEST<br>zAJBgNVBAYTAIVTł<br>h<br>W4gSm9zZTEUMBIG<br>SBgNV<br>MUIwQAYDVQQDEz<br>WWYyYTRhLTIudmlw<br>wdGVsYS5jb20wggI<br>v<br>Ra7UnqYWKpija+RZ                       | MRMwEQ<br>MILECxI<br>MAUECxI<br>I2c21hcn<br>vdGVsYS<br>EiMA0GC<br>HdsHLG0                                                                                                    | VD<br>VILc<br>Sjb2<br>SqG                                 | ~             | ତି € d <sub>* 6/26/</sub>              |
| Q ⊞ <b>@</b> ■                                 |                                       | CSR<br>IP Add<br>IP Add<br>MID3<br>VQQI<br>MREV<br>2R3Y<br>BAOT<br>DhIM<br>NDIy<br>OxijA<br>CQEV<br>SIb3I<br>ggEK<br>MVKi<br>DZk1 | ress: 10.1.1.3<br>GIN CERTIFICATE RE<br>SjCCAjICAQAwgekxC<br>EwpDYWxpZm9ybml<br>vDwYDVQQHEwhTYV<br>W4udm5wcm8xFDA:<br>C3ZJUHRIbGEgSW5j<br>jJiMDUt0TQ4Mi00<br>TfkwOGEtN2FiZWY01<br>gBgkqhkiG9w0B<br>VE3N1cHBvcnRAdml<br>QEBAQUAA4IBDwAv<br>AoIBAQC8HgnorKbZ<br>ugYxN1MjTQesKx3<br>Fw/k9Ptm8dz8jqarf) | :QUEST<br>zAJBgNVBAYTAIVT)<br>h<br>V4gSm9zZTEUMBIG<br>SBgNV<br>MUIwQAYDVQQDEz<br>vWYyYTRhLTIudmlw<br>wdGVsYS5jb20wggf<br>v<br>Ra7UnqYWKpjja+RZ<br>(pPrFpOaVGiiPK8sef | MRMwEQ<br>A1UECxI<br>2c21hcn<br>vdGVsYS<br>EiMA0GC<br>HdsHLG(<br>tEkxn8q8                                                                                                    | V<br>Download<br>YYD<br>MLc<br>5jb2<br>SqG<br>5f8l<br>zoY | ~             | ĝ € d <sub>*</sub> <sup>11:46</sup>    |
| Q 🗄 💽 🖿                                        |                                       | CSR<br>IP Add<br>IP Add<br>MIID<br>VQU<br>MREV<br>2R3Y<br>BAOT<br>DhIM<br>NDIyi<br>0XIJA<br>CQEV<br>SIb3I<br>ggEK<br>MVKi<br>DZk1 | ress: 10.1.1.3<br>GIN CERTIFICATE RE<br>SjCCAjICAQAwgckxC<br>EwpDYWxpZm9ybml<br>wDwYDVQUHEwhTYV<br>W4udm5wcm8xFDA<br>C3ZJUHRIbGEgSW5j<br>jJiMDUtOTQ4Mi00<br>TkwOGEtNzFiZWY01<br>gBgkqhkiG9w0B<br>VE3N1cHBvcnRAdml<br>QEBAQUAA4IBDwAv<br>AoIBAQC8HgnorKbZ<br>ugYxN1MjTQesKx3<br>Fw/k9Ptm8dz8jqarf    | :QUEST<br>zAJBgNVBAYTAlVTI<br>h<br>V4gSm9zZTEUMBIG<br>SBgNV<br>MUIwQAYDVQQDEz<br>vWYyYTRhLTIudmlw<br>wdGVsYS5jb20wgg8<br>v<br>Ra7UnqYWKpjja+RZ<br>(pPrFpOaVGiiPK8sef | MRMwEQ<br>A1UECxI<br>I2c21hcr<br>vdGVsYS<br>EiMA0GC<br>HdsHLG0<br>tEkxn8q8                                                                                                    | V<br>Download<br>(YD<br>MLc<br>5jb2<br>SqG<br>Sf8l        | ~             | ē € d <sub>*</sub> <mark>6/26</mark> / |

- Vào consle vsmart gõ cat vsmart\_csr và copy chứng chỉ số từ begin đến end

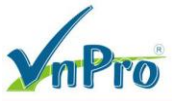

|                                                                   |                                    |                          |        |          | 0.1        |
|-------------------------------------------------------------------|------------------------------------|--------------------------|--------|----------|------------|
| vSmart                                                            |                                    |                          | _      |          | $\times$   |
| File Edit View Options Transfer Script Tools Window               | Help                               |                          |        |          |            |
| 🖏 🖏 🕞 🆏 🗶 Enter host <alt+r> 🛛 🗈 🏦 🖓 😼</alt+r>                    | 🕘 📑 💥 🕴 💿 🔄 👘                      |                          |        |          | Ţ          |
| ✓ vManager   ✓ vBond   ✓ vSmart × 📵 vEdge1   🕡 vEdge2             | ✓ vEdge3                           |                          |        |          | 4 Þ        |
| vsmart login: admin                                               |                                    |                          |        |          | ^          |
| Password:                                                         |                                    |                          |        |          |            |
| Last login: Mon Jun 26 11:47:40                                   | UTC 2023 from 1                    | 0.1.1.1 on               | ssh    |          |            |
| Welcome to Viptela CLI                                            |                                    |                          |        |          |            |
| User admin last logged in 2023-0                                  | 6-26T11:47:40.6                    | 94319+00:0               | 0, to  | vsma     | a          |
| rt, from 10.1.1.1 using netconf-                                  | ssh                                |                          |        |          |            |
| admin connected from 127.0.0.1 u                                  | sing console on                    | vsmart                   |        |          |            |
| vsmart# vshell                                                    |                                    |                          |        |          |            |
| vsmart:~\$ cat vsmart_csr                                         |                                    |                          |        |          |            |
| BEGIN CERTIFICATE REQUEST                                         |                                    |                          | 01     | 11-      |            |
|                                                                   | AIVIMEMWEQIDVQQ<br>AlueczMeumeocm® | IEWPDIWXP4               | məyom. |          |            |
| $MKEWDWIDVQQHEWIIIIW4QSIII525IEOMAWGa^2NwIFW5a^3PlbXMw0jPAmm0Y7a$ | HUECAME VIII SQCIIIO.              | AFJAUBGNVB<br>17i1modelt |        | at<br>at |            |
| YTY02S00NiFiYT.JiMGU00WF+MS52aXB0                                 | ZWyhLmNyhTFiMCA                    | CCSCCSTAN                | OF TAR | ус<br>VT |            |
| c3VwcG9vdEB2aXB0ZWxbLmNvbTCCASIw                                  | DOY IKOZ TOYCNAOF                  | BBOADaaEPA               | DCCAO  |          |            |
| ggEBALcNT4oS59fMfcJCa9DexfitZXhF                                  | 57khUaKA9Vwrvn9                    | VYvMNo6t5M               | 91a8m  | OX XC    |            |
| Gavz8rAw33PEEiw+fLSE+gVtJ8xDSYEI                                  | wCFxNOLMaRXIZX1                    | YGa1n8xpoe               | da2PA  | z5       |            |
| uao7TIwkcke+YYWkPfsz8K9KvrlcqQBl                                  | i8uz1Bk0/0r1/tD                    | mAFbbY0kx6               | N+bXh  | om       |            |
| L0ldit8hIy9us4TQmsDHe1CZfiymNyWU                                  | cA5kA090KkbREVR                    | Ruv/rSzhAR               | tBFds  | Ks       |            |
| ktYnX2IQY17+T4SQKH9umzJNjHMxWUx4                                  | 1WmzmFXg7uxJ8go                    | u/DGWVegNl               | LRyH/  | 2r       |            |
| FSkgwvQU6q3buRhQj7T5ydujRHcCAwEA                                  | AaA7MDkGCSqGSIb                    | 3DQEJDjEsM               | CowCQ  | YD       |            |
| VR0TBAIwADAdBgNVHQ4EFgQUJ1knH8AY                                  | 39r7WpZPGSxBmwe                    | ZuFkwDQYJK               | oZIhv  | cN       |            |
| AQELBQADggEBACtlsKyX/Vf6VpxRn3vy                                  | p/u3GSTlrASq1FN                    | CwhB2de5r2               | pYWNp  | PR       |            |
| En/4NqEUQkbPhRqV19CGQWeDkKXcgTn5                                  | 1bCSMEUAFrGTXib                    | Nqe7xQ2FSd               | 7JhcZ  | VU       |            |
| O9g4U63SYx/TLz8QZ9D3VO+fw3MiKF4F                                  | JYgESFnd9ZCeuNI                    | sBeG5Qk/6q               | WKzadl | b7       |            |
| +4XvJigl25Xt81kn8MmsJ3KqKpsACt64                                  | KCLIWqR1606bqzU                    | EjOCKjEBLf               | f8eMl  | Ba       |            |
| McuCToHIkUISa9sjQd04/dxV3q10vUq4                                  | wtvQiweB2eGj/GO<br>                | TYcgICiIAX               | Bxj+v  | bJ       |            |
| rshkomQ590Dv8J5DLThwcxAmfYK64cyC                                  | YDC=                               |                          |        |          |            |
| END CERTIFICATE REQUEST                                           |                                    |                          |        |          |            |
| VSIIIart:~>                                                       |                                    |                          |        |          | <b>•</b> • |
| Ready Telnet: 10.                                                 | 215.27.145 30, 11 30 Rows, 6       | 7 Cols VT100             |        | CAP NU   | JM 🔡       |

- Sau đó qua console vManage tạo file *vsmart\_csr* bằng câu lệnh: **vim vsmart\_csr** dán chứng chỉ số vừa copy ở vbond bằng cách gõ "**i**" rồi kich chuột phải đế dán, sau đó gõ "**esc :wq**" để lưu và thoát ra.

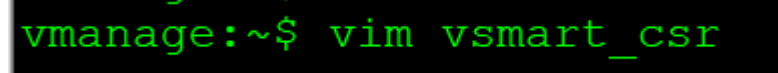

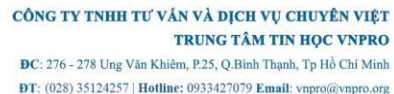

- Tiếp tục ở console vmanage dùng câu lệnh: "openssl x509 -req -in vsmart\_csr -CA ROOTCA.pem -CAkey ROOTCA.key -CAcreateserial -out vsmart.crt -days 500 -sha256" để chuyển file vsmart csr sang vsmart.crt

```
vmanage:~$ openssl x509 -req -in vsmart_csr -CA ROOTCA.pem -CAkey R
createserial -out vsmart.crt -days 500 -sha256
Signature ok
subject=C = US, ST = California, L = San Jose, OU = VnPro, O = Cisc
o Systems, CN = vsmart-dc451e5f-f81e-46d8-a64e-461ca2c0e49a-1.vipte
la.com, emailAddress = support@viptela.com
Getting CA Private Key
vmanage:~$
```

- Vào PC (trong sơ đồ lab) ssh vào vManage, dùng cat vsmart.crt để copy chứng chỉ số

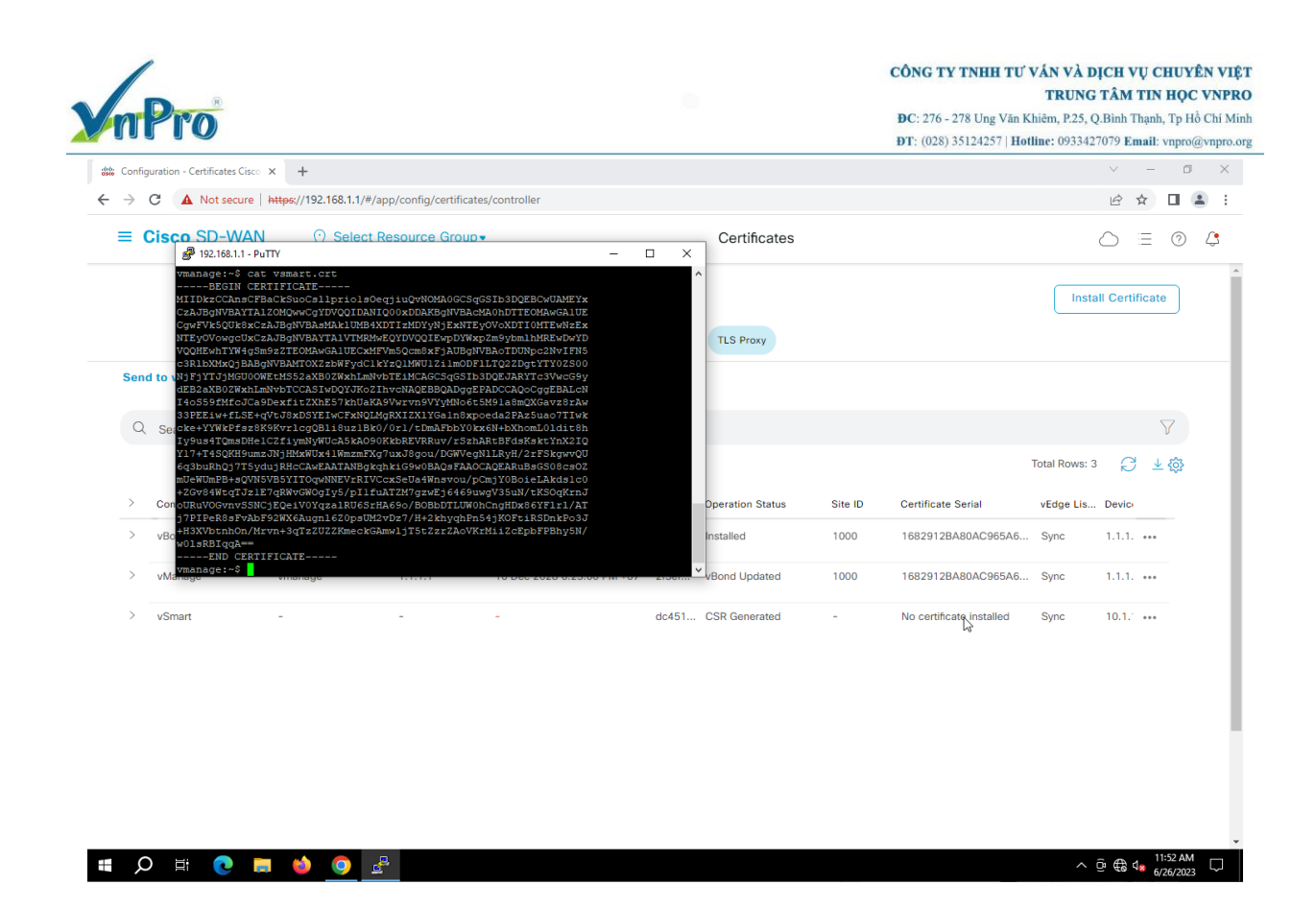

- Sau đó vào giao diện trên web vManage chọn Install Certificate

| 👑 Configuration - Certificates Cisco 🔾                                             | × +                         |                                                                                                    |                                                                                                    |                                                                                            | ~ - @ ×                                                                                                    |
|------------------------------------------------------------------------------------|-----------------------------|----------------------------------------------------------------------------------------------------|----------------------------------------------------------------------------------------------------|--------------------------------------------------------------------------------------------|----------------------------------------------------------------------------------------------------|
| ← → C ▲ Not secure   #                                                             | https://192.168.1.1/#/app/c | onfig/certificates/contr                                                                                                    | oller                                                                                                    |                                                                                            | ie 🖈 🛛 😩 :                                                                                                    |
| ≡ Cisco SD-WAN                                                                     | Select Reso                 | ource Group▼                                                                                                    | Certificates                                                                                                    |                                                                                            |                                                                                                    |
| Send to vBond<br>Q Search<br>> Controller Type<br>> vBond<br>> vManage<br>> vSmart | Hostname S<br>vbond 1<br>   | vetem<br>1.1.1<br>xulticate<br>vetem<br>1.1.2<br>xulticate<br>xulticate<br>xulti | All Certificate<br>a Text Select a Fie<br>Rg/1/3ygu(HHCGAWEAAIANBgKqRMiGWWBHQBFAAUCAQEAMBUBGSU<br>m9B+sQVNSVBSYTTOqwNNEVKIIVCcxSela4Wmsvou/pCmYVBoleLA<br>WhaTJz1E7qRWyGWOQI5/5/11fuATZM7ga+Ej6459uxgV35uk/KSOqK<br>Gwm-SSNCJEQeiVVYgzaIRU6SrHA689/BOBBDTLUW0hCngHDa86VFH/<br>JsFvADF92WX6Augni620psUM2vDz7/H+2khyqhPri54jKOFiRSDnkPo3<br>hthOn/IMvn+3qTzZUZZKmeckGArwijTstZzrZAvVKrMiZcEpbFPBhySN<br>gqA=:<br>D CERTHICATE | Certificate Serial<br>1682912BA80AC965A6<br>1682912BA80AC965A6<br>No certificate installed | Install Certificate         V         Total Rows: 3       Image: Certificate         vEdge Lis       Device         Sync       1.1.1.         Sync       1.1.1.         Sync       1.1.1.         Sync       1.1.1. |
| 🖷 🔎 🖽 💽 🚍                                                                          | 📦 📀 🛃                       |                                                                                                    |                                                                                                    |                                                                                            | ^ @ € d <mark>≥</mark> 11:52 AM ↓                                                                                                    |

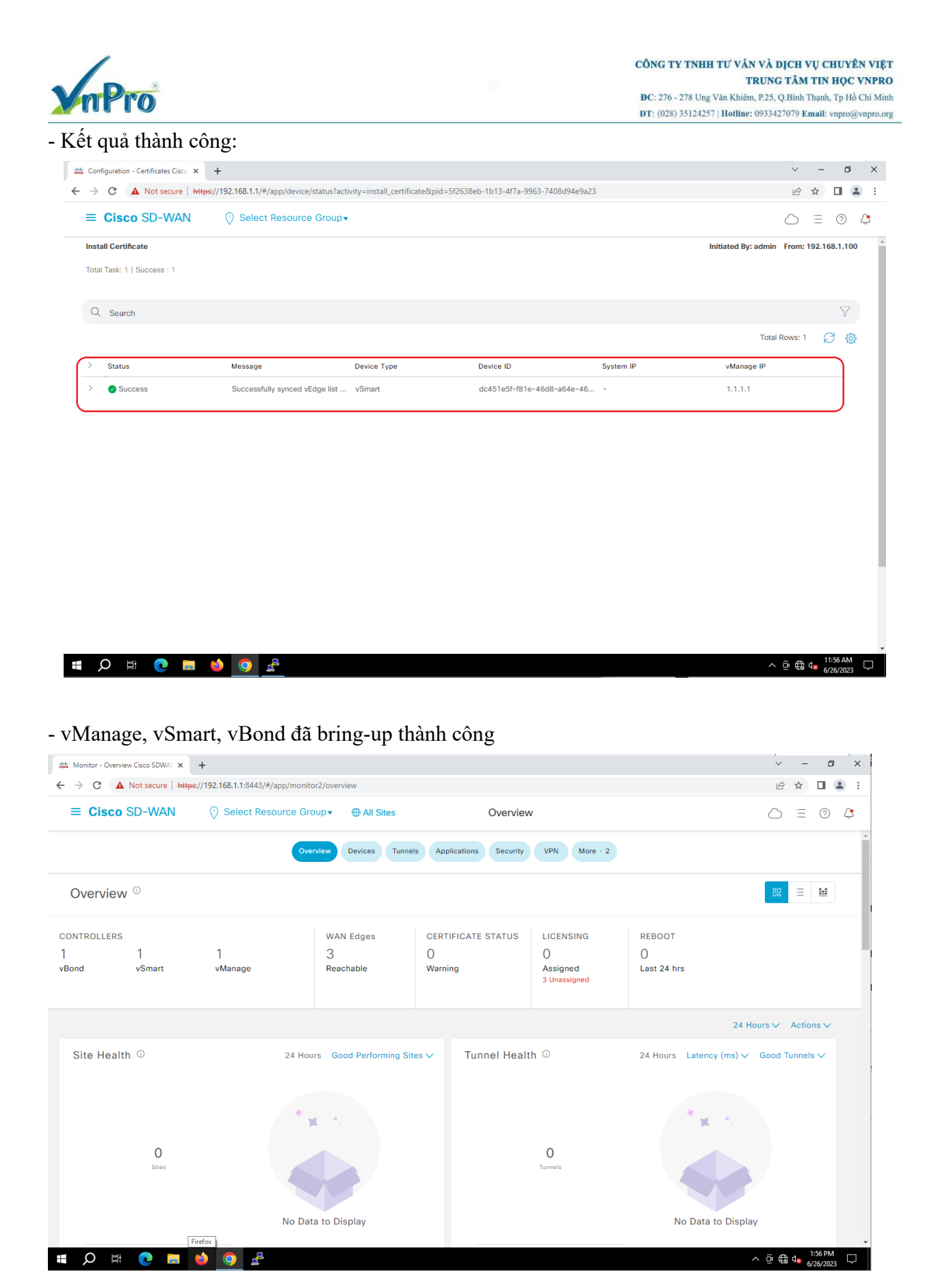

Website: www.vnpro.vn | Forum: www.vnpro.org | Video: https://www.youtube.com/@vnpro149